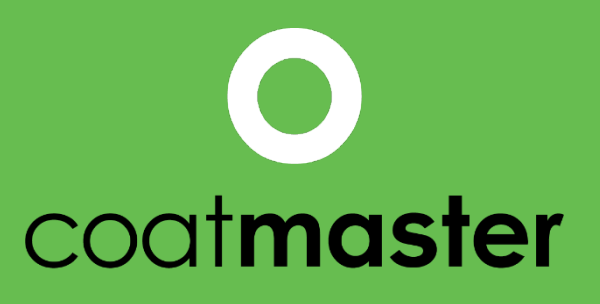

measure up. contactless.

# coatmaster Flex User Manual

coatmaster.com Version: 05-2021 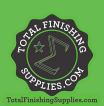

PATENTED TECHNOLOGY

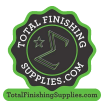

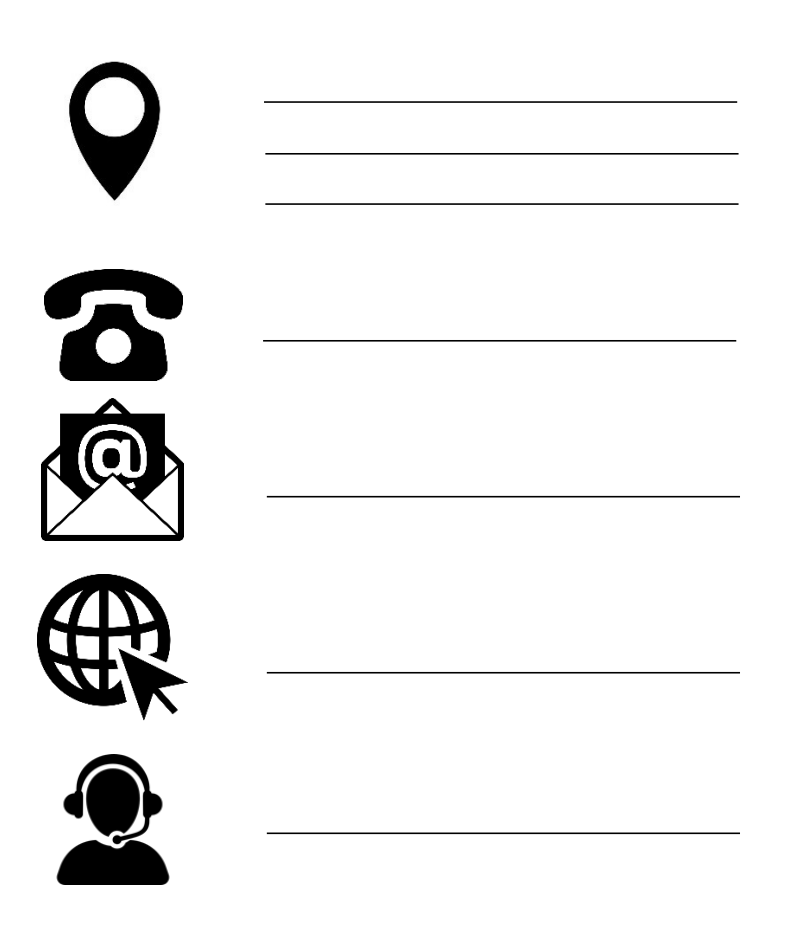

© 2019-2021 coatmaster AG

Distribution and duplication of this document, and utilization and communication of its contents other than for legitimate purposes, are not permitted without the express permission of coatmaster AG. Violations will result in legal action. All rights are reserved in the event of patent grant or utility model registration (ISO 16016).

Subject to technical changes and printing errors, the values given are approximate and are not to be understood as legally warranted characteristics. These values may vary according to component tolerance.

Last update: 05/2021

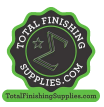

# 1 Table of contents

| 1    | Technical Data                                 | .3 |
|------|------------------------------------------------|----|
| 2    | Customer Requirements and Device Specification | 4  |
| 3    | Applications                                   | .5 |
| 4    | Functionality and Measuring Principle          | 6  |
| 5    | Safety and Responsibility                      | 7  |
| 5.1  | Warning Symbols                                | 7  |
| 5.2  | Signs and Icons                                | 8  |
| 5.2  | Improper Use                                   | 9  |
| 5.3  | Product Safety1                                | 0  |
| 6    | Delivery Scope                                 | 1  |
| 7    | Set-Up1                                        | 2  |
| 7.1  | Battery1                                       | 3  |
| 7.2  | Navigation Panel1                              | 4  |
| 7.3  | Turning the Power On/Off1                      | 4  |
| 7.4  | Language Selection1                            | 4  |
| 7.5  | Wi-Fi Settings1                                | 5  |
| 7.6  | Activation1                                    | 6  |
| 7.7  | Operation with coatmaster® Local server1       | 7  |
| 8    | Operating Instructions1                        | 8  |
| 8.1  | System Settings1                               | 8  |
| 8.2  | Main Menu2                                     | 21 |
| 8.3  | Block Menu2                                    | 22 |
| 8.4  | Application Menu2                              | 23 |
| 8.5  | Measurement3                                   | 32 |
| 8.6  | Data Transfer/Cloud                            | 33 |
| 9    | Troubleshooting and Best Practice              | 36 |
| 9.1  | Error Messages                                 | 36 |
| 9.2  | Error Codes3                                   | 36 |
| 9.3  | Frequently Asked Questions (FAQs)              | 38 |
| 9.4  | Hotline                                        | 38 |
| 10   | Storage and Transportation                     | 38 |
| 11   | Maintenance and Repair                         | 39 |
| 11.1 | Replacement of the Inlet Filter4               | 10 |
| 11.2 | Cleaning and Care4                             | 10 |
| 11.3 | Warranty4                                      | 10 |
| 12   | API-Interface Description4                     | 11 |

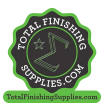

# Foreword

Dear Customer,

With the purchase of a coatmaster® Flex, you have acquired a high-quality, precision product. In this manual we provide you with some instructions to help you to work successfully and productively with this device for many years. coatmaster AG has made every effort to manufacture a safe and high-quality device that complies with all applicable regulations. Our strict quality control procedures ensure high quality standards even for high volume production. Please apply your own controls and treat the device with care. Should you have any questions regarding the use of the equipment, please do not hesitate to contact us.

We wish you success and 'a perfect coating'.

The Founders Prof. Dr. N. A. Reinke and Andor Bariska coatmaster AG

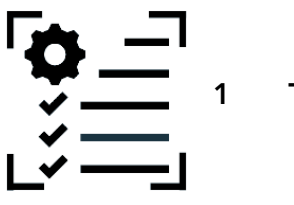

Technical Data

| Characteristics           | Tolerance/ Description                                     |
|---------------------------|------------------------------------------------------------|
| Measuring distance range  | 20-150 mm                                                  |
| Measurement angle /       | ±70°                                                       |
| tolerance                 |                                                            |
| Measuring point size      | 2 mm <sup>2</sup> at 75 mm distance                        |
| Measuring range thickness | 10–500 μm (depending on coating type)                      |
| Standard deviation        | Typical < 2% of the thickness <sup>1</sup>                 |
| Measuring time            | Typical 300ms (depending on setting for coating thickness) |
| Storage conditions        | -10–50°C max. 80% humidity (non-condensing)                |
| Power supply              | Bosch GAL 18V-160 C                                        |
|                           | 2x Bosch ProCore 18V, 4 Ah                                 |
| Number of measurements    | Up to 800 measurements per battery charge (4Ah)            |
| Operating conditions      | Temperature: 0–35°C, rel. humidity: 10%-75%                |
| Weight (without battery)  | 1.3 kg                                                     |
| Dimensions                | 374 x 91 x 203 mm                                          |
| IP protection type        | IP50                                                       |

Table 1: Technical data

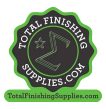

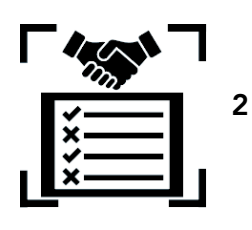

# **Customer Requirements and Device Specification**

Measuring the coating thickness early in the process is the key to documenting and controlling coating processes, saving coating material, improving coating quality, and reducing production time and scrap. Coating processes are highly sensitive to changes in environmental conditions; therefore, it is crucial to have access to a thickness gauge that is easy to operate and works well in an aggressive (dust, high temperature) industrial environment.

The patented measurement process used by the coatmaster® Flex is non-contact (as opposed to systems based on magnetic induction or ultrasound) and non-destructive. It can be applied on wet, powder, and cured coatings, regardless of the coating material, thickness, or color (including white). In contrast to magnetic induction-based systems, the Flex device permits measurement of coating thickness early in the process, i.e., directly after the application of the coating material, before drying or curing. This allows:

- Savings of 10%-30% coating material
- Reducing time for color changes
- Accelerating training of new personnel
- Avoiding cost intensive rejects & reworks
- Documenting coating processes
- Reducing environmental impact
- Establishing industry 4.0 standards
- Online-connection to ERP-System

coatmaster® Flex is the most advanced measurement gauge for non-contact thickness measurements. It outperforms any other photothermal, LED/laser-based, and ultrasound systems on the market in all industrial relevant aspects. It requires minimal calibration and is insensitive to the angle and distance of measurement. Its superior reliability, user-friendliness, safe usage, cost-effectiveness, precision, and accuracy is highly appreciated by major coating-line manufacturers, large paint manufacturers, renowned experts and most importantly by coaters around the globe.

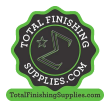

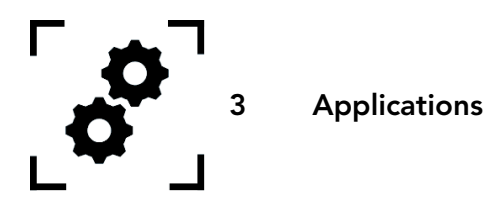

The coatmaster® Flex is a flexible and robust handheld device for non-contact measurement of coatings.

The coatmaster® Flex is unique and versatile and can be used in a wide variety of industries and industrial sectors:

- Automotive
- Building Industry

• Rail

•

- Aerospace
- Furniture
- Profiles

- Wind Power
- Pipelines
- Medical/Technical

The coatmaster® Flex is particularly suitable for the following applications:

| Powder paints                                                                                                    |                                                                                                    |  |  |  |  |  |
|----------------------------------------------------------------------------------------------------|----------------------------------------------------------------------------------------------------|--|--|--|--|--|
|                                                                                                    | Due to control of coating thickness measurement with Flex, up to 30% of powder quantity can be saved. Measurement early in the process prior to curing also saves time and reduces rework rates.          |  |  |  |  |  |
| Wet paints                                                                                                    |                                                                                                    |  |  |  |  |  |
| Precise measurements are possible even before drying. The me<br>equipment capability is guaranteed. This saves material and tir<br>ensures quality. |                                                                                                    |  |  |  |  |  |
| Functional co                                                                                                    | atings                                                                                                    |  |  |  |  |  |
|                                                                                                    | Thickness measurement of functional coatings (i.e., e-coats, adhesives, anti-<br>corrosive coatings) in wet and dried state. Highly accurate measurement<br>even on rough surfaces and for soft coatings. |  |  |  |  |  |

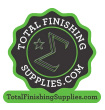

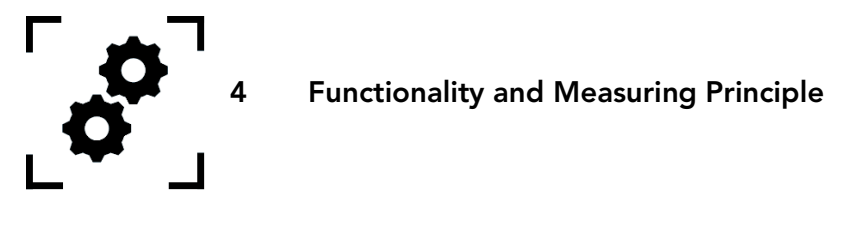

The coatmaster® works according to the principle of advanced thermal optics (ATO). The surface of the coating is heated with a light pulse. After brief heating by a few degrees, the surface is cooled by heat conduction to deeper areas of the coating and the substrate. The cooling process on the surface depends on the thermal properties of the coating and the substrate. The thinner the coating, the faster the surface temperature decreases, provided it has a lower thermal conductivity than the substrate. The thickness and thermal properties of the coating are derived from the dynamics of the surface temperature.

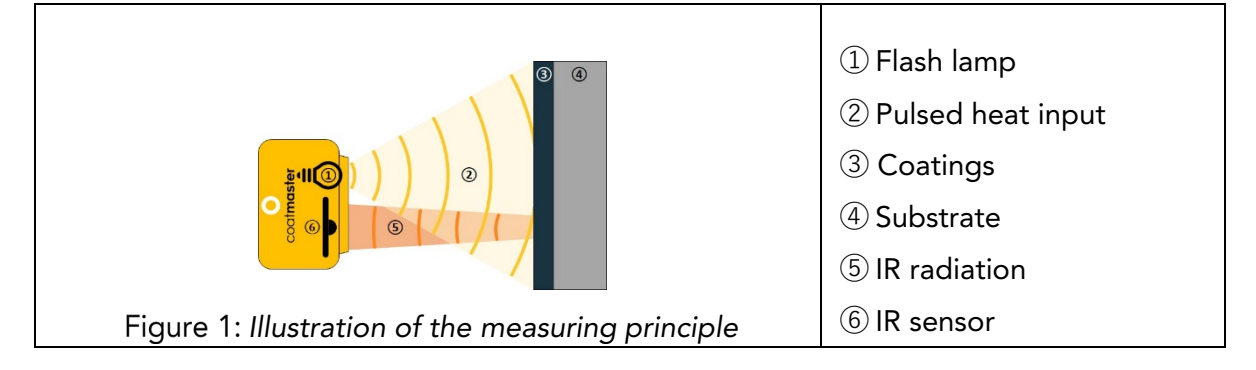

Generally, coatings have a very irregular surface. Powder coatings prior to curing have an even rougher surface but can nevertheless be measured with the coatmaster® Flex. The properties of this roughness are influenced by various factors, such as pre-treatment, the type and roughness of the substrate, the type of coating (e.g., particle size, distribution, and chemical composition), and the exact conditions (temperature distribution, baking time) during curing. The diagram below shows a microscopic sketch of this roughness. The ATO automatically compensates for the roughness described above, using an optical averaging process. This allows a reliable determination of the coating thickness, even with changing parameters.

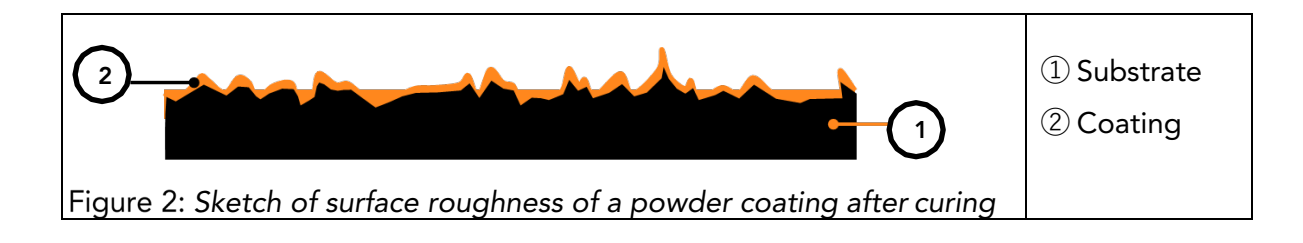

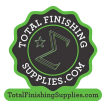

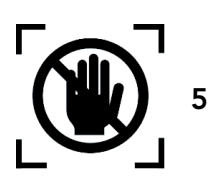

Safety and Responsibility

This section provides an overview of all relevant safety features for optimum personal protection and safe and trouble-free operation. Keep the operating instructions with the safety instructions so that you can refer to them later.

#### 5.1 Warning Symbols

For your safety, it is important to read and fully understand the following table showing the different warning signs and their definitions!

| Symbol Definition   |                                                                                                    |  |  |  |
|---------------------|----------------------------------------------------------------------------------------------------|--|--|--|
| <b>^</b>            | Warning of an immediate danger that, if not avoided, will result in death or very serious injury.                                                       |  |  |  |
| DANGER              | ◊ Measures to avoid the danger.                                                                                                    |  |  |  |
|                     | Warning of an immediate danger that, if not avoided, will result in serious injury.                                                                     |  |  |  |
| WARNING             | ◊ Measures to avoid the danger.                                                                                                    |  |  |  |
|                     | Indication of a hazardous situation that, if not avoided, may result in minor or moderate injury.                                                       |  |  |  |
|                     | ♦ Measures to avoid the situation.                                                                                                    |  |  |  |
|                     | Warning of optical radiation.                                                                                                    |  |  |  |
| $\overline{\wedge}$ | Warning of electrical voltage.                                                                                                    |  |  |  |
|                     | Warning of hazards associated with charging batteries.                                                                                                  |  |  |  |
| CAUTION             | Indication of a hazardous situation that, if not avoided, may result in property damage; however, no action is required with regard to personal injury. |  |  |  |
|                     | ◊ Measures to avoid the damage.                                                                                                    |  |  |  |

Table 2: Warning symbols

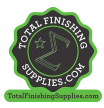

#### 5.2 Signs and Icons

| Symbol      | Definition                                                                                        |
|-------------|---------------------------------------------------------------------------------------------------|
| CE          | This symbol means that your device meets the safety requirements of all applicable EU directives. |
| Ŕ           | This symbol means that you may only dispose the device at an approved local disposal site.        |
| <b>(j</b> ) | Information: a highlight containing particularly important information for better understanding.  |

Table 3: Signs and icons

#### Intended Use

The coatmaster® Flex is intended exclusively for the measurement of coating thicknesses.

The device should only be used as a handheld device. The device should not be mounted on a robot or fixture, or operated for an extended period of time.

The instrument may only be operated and cleaned by trained personnel. The intended use also includes compliance with these instructions and the maintenance intervals must be observed.

Have your device repaired only by qualified personnel and only with original spare parts. This ensures that the safety of the device is maintained.

The device is not approved for operation in environments with potentially explosive atmospheres.

Keep the device away from rain or moisture. Penetration of water into an electrical appliance increases the risk of electric shock. Do not place the measurement device in a place where components could come into contact with corrosive gases or salty air.

Do not block ventilation openings. The ventilation openings prevent the interior of the unit from overheating.

Remove the battery before cleaning. Do not use solvents for cleaning, to avoid damaging the housing surface. Use a clean, dry cloth.

In accordance with Directive 2012/19/EU, please take old parts to the appropriate recycling facilities for proper disposal, reprocessing, and reuse. Never throw electrical equipment into the household waste! By properly disposing of the electrical appliances, you help to protect valuable resources and prevent possible negative effects on health and the environment, which could otherwise occur due to improper waste disposal. Accessories and packaging should also be recycled in an environmentally friendly manner.

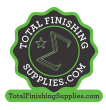

# 5.2 Improper Use

Use not mentioned above or use that does not comply with the technical specifications, is considered to be improper use. The operator is solely responsible for any damage caused by improper use.

The following applications are prohibited:

- Use of the equipment in environments where liquids may get into the device.
- Introduction of any objects into the coatmaster® Flex or similar devices.
- Unauthorized opening the device, other than for standard maintenance operations (see section 11), voids the warranty and the manufacturer assumes no liability.

The following safety instructions point out dangers of a general nature that may occur when handling the device. The user must observe all the instructions listed to minimize possible hazards.

Additional warning messages can be found in this manual whenever the actions described could result in hazards.

| Symbol                                                                          | Description                                                                                                    |  |  |  |  |  |
|---------------------------------------------------------------------------------|----------------------------------------------------------------------------------------------------|--|--|--|--|--|
| Í                                                                               | Integrated light source.<br>The coatmaster® Flex with SpectralBlue® contains a Xenon flash<br>lamp. The Evaluation of the photobiological safety of a Xenon flash<br>light according to IEC-62471:2006 shows that the coatmaster® Flex<br>flash lamp falls under the exempt group and thus does not pose any |  |  |  |  |  |
| photobiological hazard.                                                         |                                                                                                    |  |  |  |  |  |
| CAUTION                                                                         |                                                                                                    |  |  |  |  |  |
| Device damage may occur if the battery is changed during operation.             |                                                                                                    |  |  |  |  |  |
| Never change the battery during operation, as this can lead to the device being |                                                                                                    |  |  |  |  |  |
| damaged.                                                                        |                                                                                                    |  |  |  |  |  |

U

♦ Always switch off the device before changing the battery.

Table 4: Warning – improper use

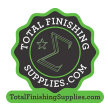

# 5.3 Product Safety

The measuring device has been designed and built with the latest state-of-the-art technology; however, risks to users, property, and the environment may arise if the measurement device is used carelessly or improperly, for which coatmaster AG bears no responsibility.

The following applications are prohibited:

- Use of the equipment in environments where liquids may get into the device.
- Introduction of any objects into the coatmaster® Flex or similar devices.
- Unauthorized opening the device, other than for standard maintenance operations (see section 11), voids the warranty and the manufacturer assumes no liability.

The measurement process is started by pressing the trigger button  $\bigcirc$ . When pressing the trigger button to conduct a measurement, a light impulse is released.

The equipment has been tested in accordance with the safety requirements for electrical equipment for measurement, control, and laboratory use (IEC 61010-1:2010) and the Low Voltage Directive2014/35/EU.

To ensure photobiological safety for the user coatmaster® Flex (SpectralBlue® model) was thoroughly tested. The operation by the end-user is classified as safe according to IEC 62471:2006.

#### Compatibility with flame detectors

The coatmaster® Flex has been tested and is compatible in operation with the flame detectors listed below.

| Manufacturer  | Flame Detector Type                                                                      |
|---------------|------------------------------------------------------------------------------------------|
| STS           | FL 7-64, 8-64 and 9-64. Note: must be set to UV+IR mode!                                 |
| Minimax       | FMX 5000 UV.<br>Conditionally compatible: YMX 5000 FMX EX 90° IR<br>(for distances > 1m) |
| Total Walther | UV-03                                                                                    |

Table 1: Flame detectors compatible with Flex.

Before operating the coatmaster® Flex in any environment, check if the measurement area is under surveillance of flame detectors. If the flame detector is not listed in the above table, use the Flex in that area after receiving written confirmation either from coatmaster AG or from the supplier of the flame detector only.

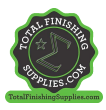

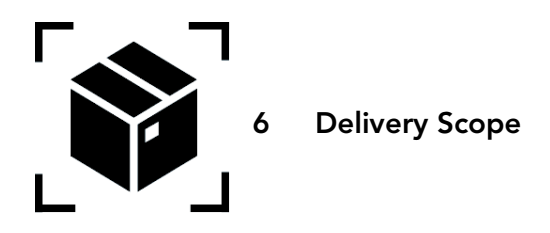

The coatmaster® Flex is delivered with the following components in a robust transport case (scope of delivery can vary):

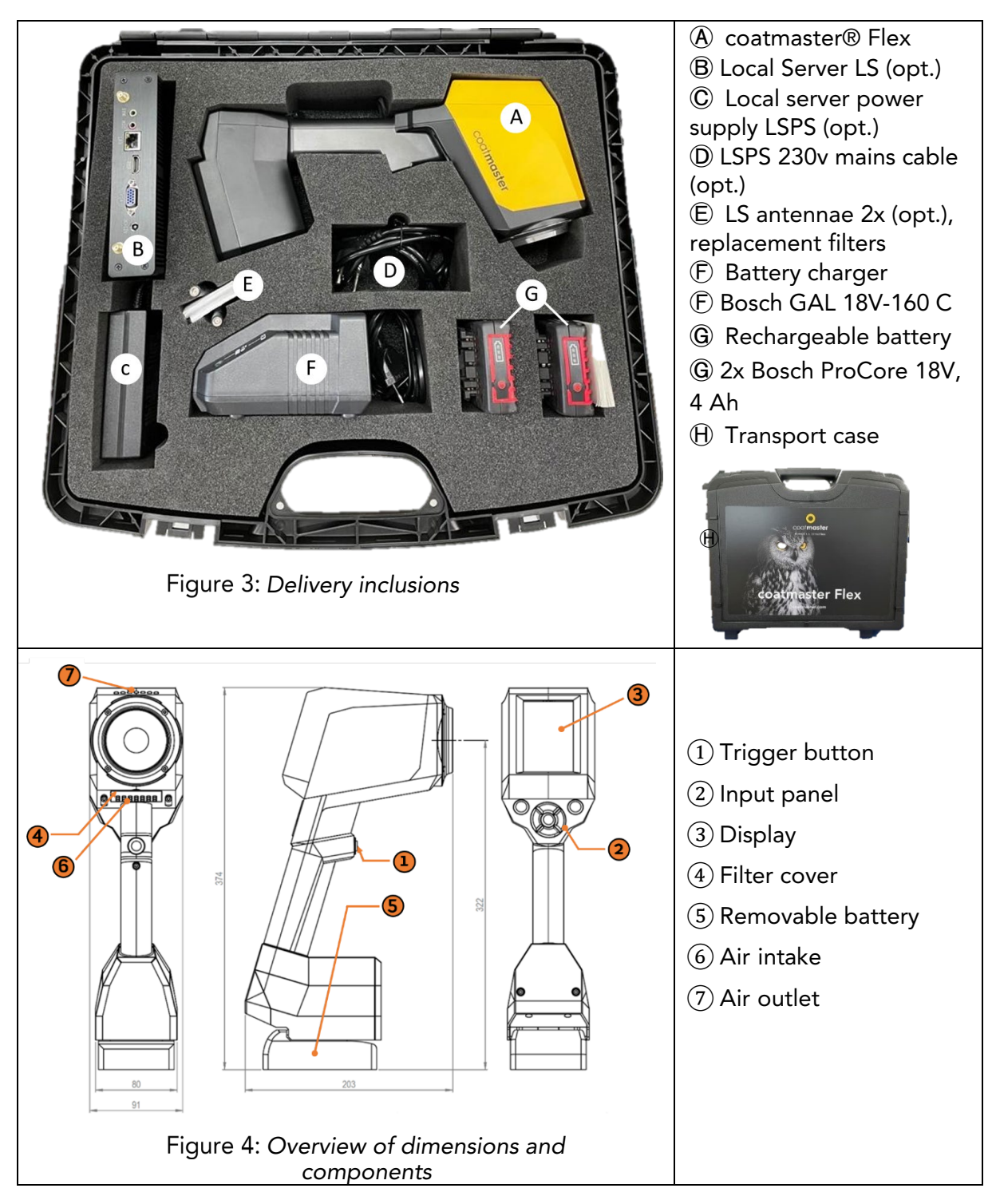

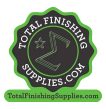

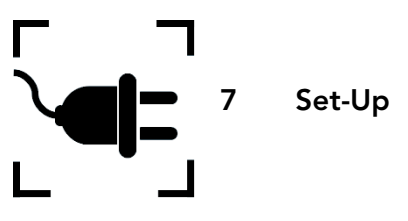

To use your coatmaster® Flex, you must set it up to connect to a Flex server by Wi-Fi connection. The Flex server can either be a coatmaster® Cloud server (through internet connection) or a coatmaster® Local server (no Internet required). To connect to the coatmaster Cloud server, a connection to the Internet is necessary.

Prior to the first usage of the Flex, the device must be activated using a 6-character license code and a 6-character activation key. License and key are provided by your Flex purchasing point. For the local Server, an additional license and key are available.

Depending on the type of server, different steps are required to activate your coatmaster  $\ensuremath{\mathbb{R}}$  Flex:

#### A. coatmaster® Cloud server

To connect your Flex to the coatmaster Cloud server, you need to have a Wi-Fi network which provides internet access. This can be your company Wi-Fi network or any mobile Wi-Fi network provided by routers, laptops or mobile phones (hotspots). The following steps must be carried out:

- 1. Select Wi-Fi network and enter network credentials (see Chapter 7.5)
- 2. Select appropriate cloud server (see Chapter 8.6.1)
- 3. Enter license code and activation key received from your Flex purchasing point (see Chapter 8.6.1)

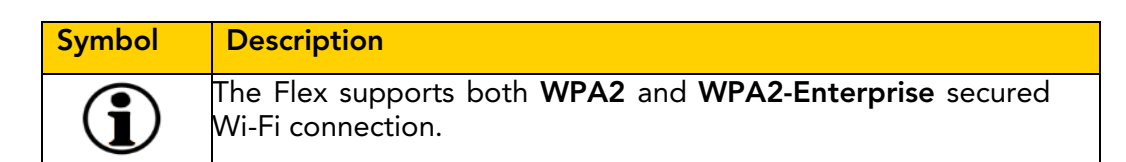

#### B. coatmaster® Local server

To connect your Flex to the coatmaster Local server, you need to have a local Server device located within reach of your Flex. The following steps should be carried out:

- 1. Select Wi-Fi network "Flex-local" (see Chapter 7.7)
- 2. Select local server (see Chapter 7.7)
- 3. Enter local server license and key (see Chapter 7.7)

If you are using a local Wi-Fi network, the following steps should be carried out:

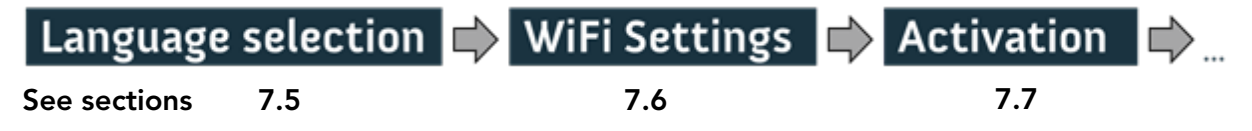

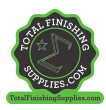

# 7.1 Battery

# 7.1.1 Battery Charging

First charge the 18V battery pack by sliding the battery pack into the battery charger (see Figure 5: Battery charging). Use only the approved power charger.

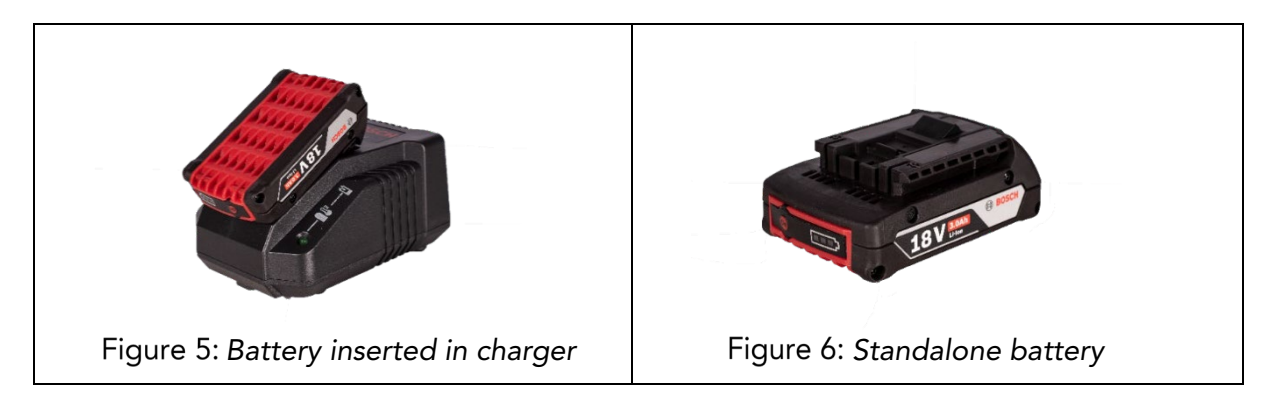

After battery charging, double-check the status of the battery by pressing the 'On' button of the battery pack. If the battery is fully charged, all 3 LEDs should be green (see Figure 5: *Battery charging*).

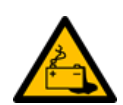

If the battery becomes defective, liquid can escape. Avoid contact. If contact accidentally occurs, flush with water. If liquid also comes into contact with the eyes, seek medical help. Liquid ejected from the battery may cause irritation or burns.

If the battery becomes defective, escaping liquid may come into contact with adjacent components. Check any affected parts. Clean such parts or replace them, if required.

# 7.1.2 Battery Installation

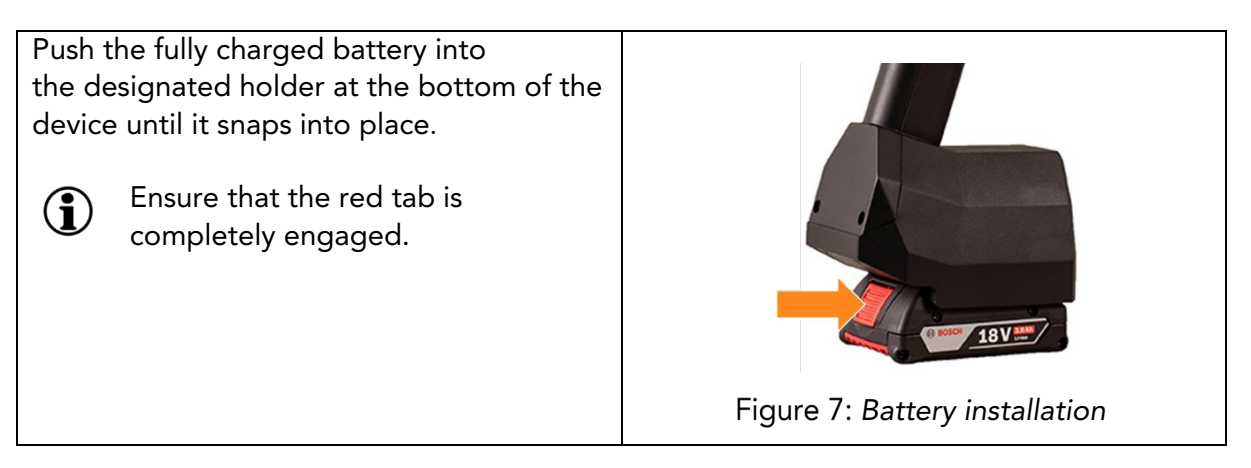

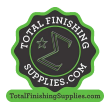

# 7.2 Navigation Panel

Figure 10: Input panel - keys and elements show an overview of the most important elements for navigating the menus.

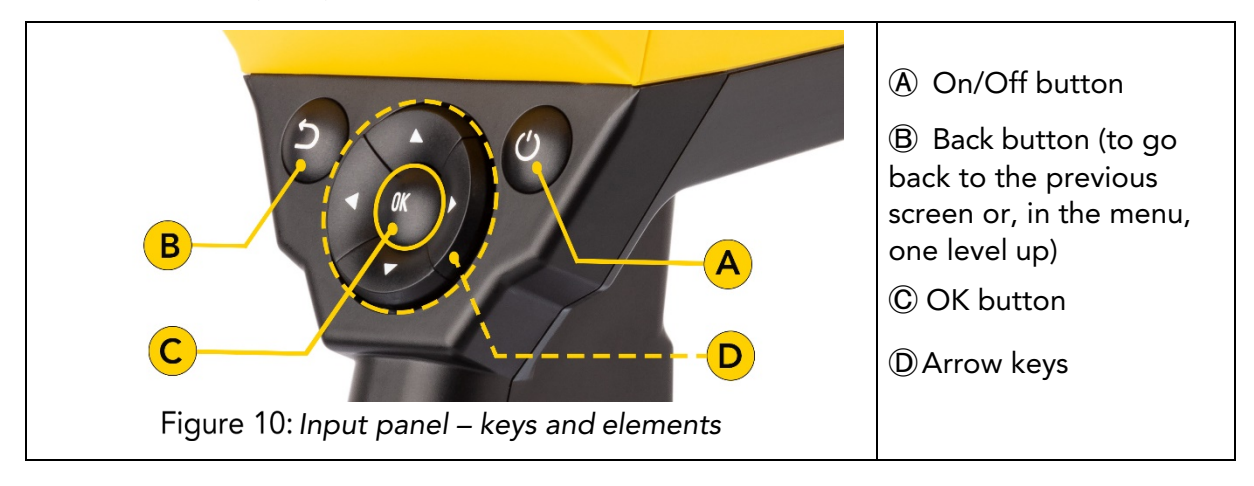

# 7.3 Turning the Power On/Off

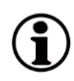

After you have connected to the Flex server, and the charged battery is inserted, turn on the unit by pressing the On/Off button (20) in the input panel (see Figure 10: Input panel - keys and elements).

It takes about 40 seconds for the coatmaster® Flex to boot up. To see the time until our coatmaster® Flex is fully operational, view the boot window on the coatmaster® Flex screen; the boot indicator scale is shown in the display.

| Turn o        | off?<br>Yes |   | To switch off the device, press the On/Off button $\textcircled{A}$ , then confirm the action by moving the left/right arrow keys $\blacktriangleleft \blacktriangleright \textcircled{D}$ onto the 'Yes' field and pressing the OK button $\textcircled{C}$ . |
|---------------|-------------|---|----------------------------------------------------------------------------------------------------|
| Figure 11: Tu | urnina off  | - |                                                                                                    |

**CAUTION** Do not remove the battery to turn off the device!

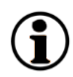

The device can be forced to shut down when the On/Off button is pressed for more than seven seconds. With this shortcut procedure, a 'Yes' confirmation is not necessary.

# 7.4 Language Selection

After switching on the coatmaster® Flex, you will be directed to the language selection menu.

| Select language                                | The default language is English.<br>Available languages: Czech German                                                                 |
|------------------------------------------------|----------------------------------------------------------------------------------------------------|
| čeština<br>Deutsch                             | Spanish, French, Italian, Chinese, Korean,                                                                                            |
| English<br>Español<br>Français                 | Polish, Portuguese, Russian, Thai, Turkish,<br>Japanese.                                                                              |
| Italiano<br>日本人<br>한국어<br>Polskie<br>Português | Move the cursor to your preferred language, using the up and down arrow keys $\blacktriangle \nabla$ D and the OKbutton C to confirm. |
| русский<br>ไทย<br>Türkçe<br>中文                 | You will then be taken to a 'Settings' menu.                                                                                          |
| Figure 12 <sup>.</sup> Language selection      |                                                                                                    |

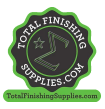

# 7.5 Wi-Fi Settings

To use your coatmaster® Flex, you must set it up to connect to a Flex server by Wi-Fi connection. The Flex server can either be a coatmaster® Cloud server (through internet connection) or a coatmaster® Local server (no Internet required). To connect to the coatmaster Cloud server, a connection to the Internet is necessary. If no Internet access is possible, a coatmaster® Local server must be used.

The Wi-Fi connection setup must be conducted only once for the activation of the coatmaster® Flex (see Figure 13). The login credentials are stored on the device, and afterwards the Flex will automatically try to connect to previously stored Wi-Fi networks.

If no connection is stored, the Flex will automatically start the Wi-Fi network connection process. To connect to a new Wi-Fi network, select the "Systems Settings" icon in the main screen (see Figure 13), then select "Network".

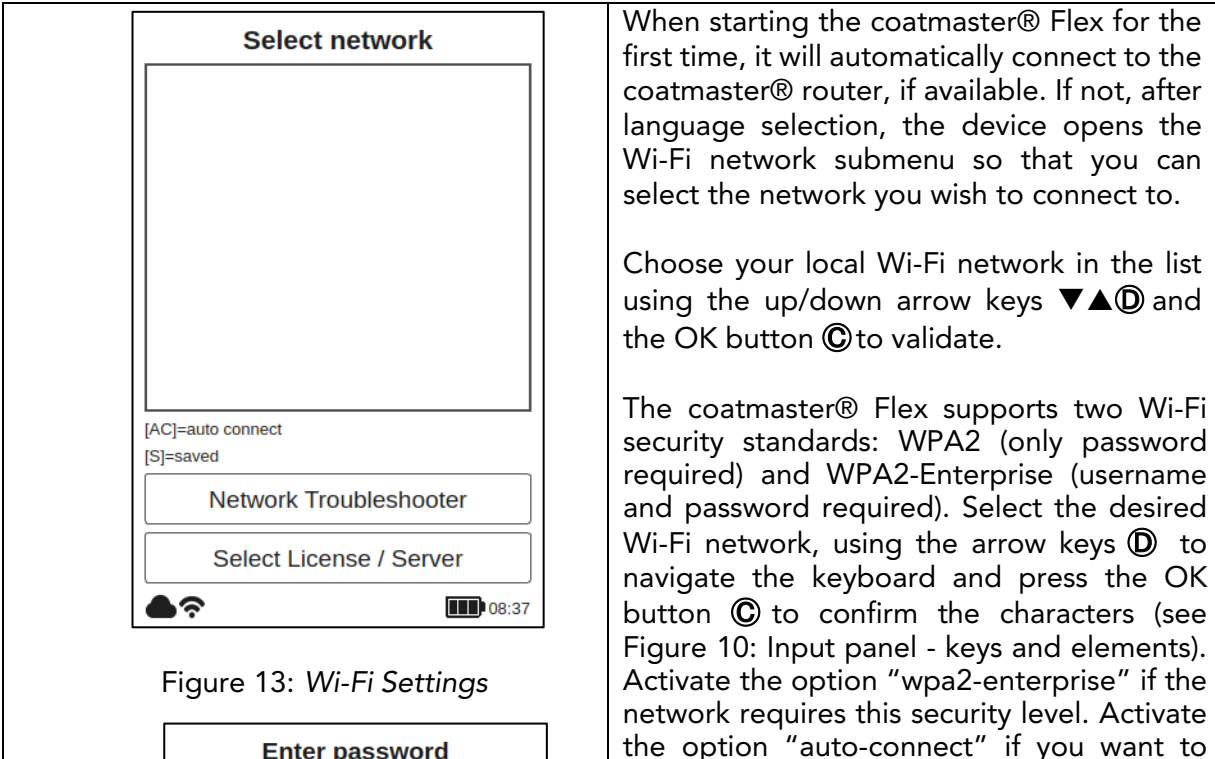

coatmaster®

upon boot time.

|   |   |    | Er   | ntei | r pa | ass | wo | rd  |   |          |
|---|---|----|------|------|------|-----|----|-----|---|----------|
|   |   |    |      |      |      |     |    |     |   |          |
|   | 1 | 2  | 3    | 4    | 5    | 6   | 7  | 8   | 9 | 0        |
|   | q | w  | e    | r    | t    | z   | u  | [ i | 0 | p        |
|   | a | s  | d    | f    | g    | h   | Ĺ  | k   |   | Ŀ        |
|   | у | x  | C    | v    | b    | n   | m  | Ŀ   | , | Ŀ        |
|   | ; | :  | @    | 1    | N    |     | ŀ  |     | % | <u>~</u> |
|   | ( |    | {    | }    | 1    | 1   | <  | >   | ! | ?        |
|   | # | \$ | *    | +    | =    | ^   | ŀ  | &   | £ | €        |
| ĺ |   | ŷ  |      |      | L    |     |    |     | × | )        |
| ( |   | Са | ance | el   |      |     |    | Ok  | [ |          |
| ( | 6 | ŝ  |      |      |      |     |    | [   |   | 11:55    |

When the Wi-Fi connection is successfully

store the network credentials on the

connecting to this network if it is available

During the connection period, the following

for

automatically

Flex

message in the status field appears:

When the WI-FI connection is successfully established, you must confirm using the OK button  $\bigcirc$ 

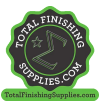

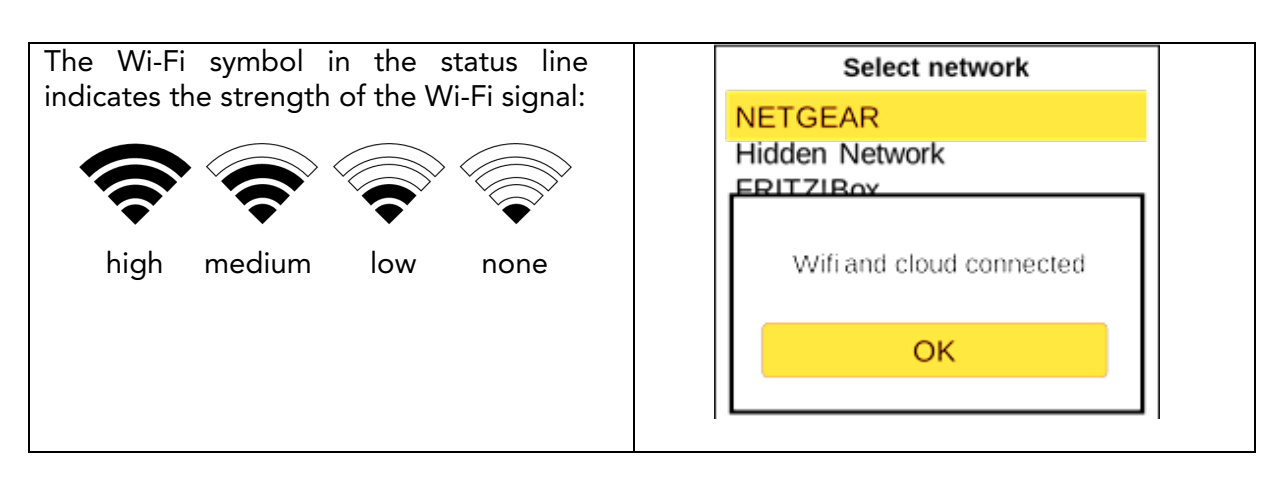

If you have conducted a factory reset and need to re-activate your coatmaster® Flex, the Wi-Fi network you were connected to before resetting will be saved and the coatmaster® Flex will automatically connect to it.

Connection to the internet may be provided by mobile phone hotspots. Internet availability of course depends on mobile connection stability. Use an Android phone to connect to the coatmaster® Flex to the Internet. Usage of iOS devices may lead to connection errors.

# 7.6 Activation

When starting the device for the first time, or after a factory reset, with the device connected to the Internet (either with the provided router or via the selection of a Wi- Fi network), the license code and the activation key must be entered to unlock your device. These details will have been provided separately by your purchasing point. If you are not prompted to enter the activation code and the coatmaster® Flex is working, we have already activated the device for you and no further action is required.

Before entering the license code and activation key, make sure to select the correct server from the drop-down menu as follows:

| Location     | Server to select   |
|--------------|--------------------|
| Europe       | Europe             |
| Americas     | US                 |
| China        | China              |
| Asia (excl.  | Europe             |
| China)       |                    |
| Local server | Local server       |
|              | License: hkeqex    |
|              | Key: oxjzbe        |
| Custom       | Custom, then enter |
| servers      | the IP address.    |

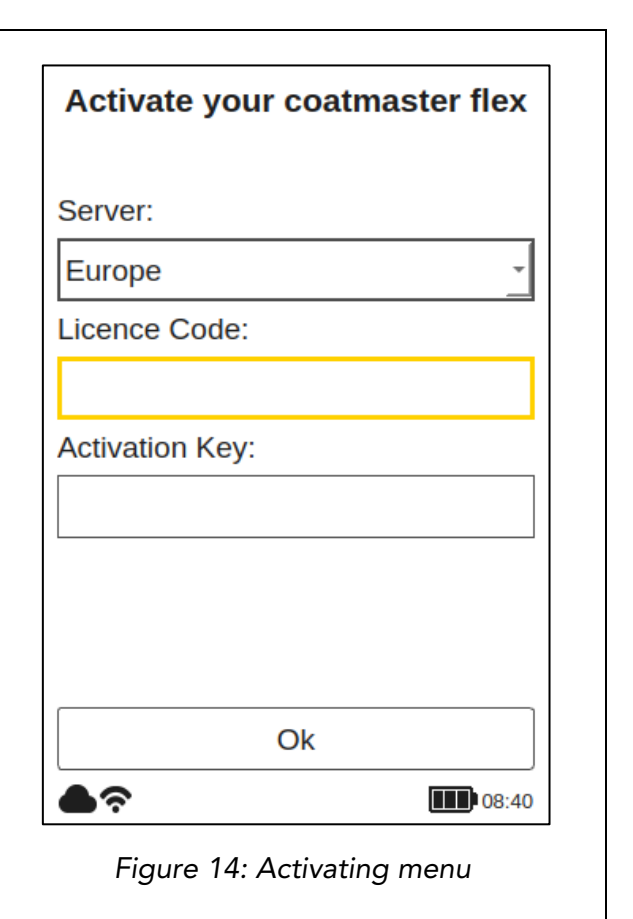

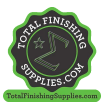

If you are prompted to enter the activation key, the cursor moves to the license code field. When the OK button © is pressed, a submenu with a keyboard opens. Here the code can be entered, using the arrow keys © to navigate the keyboard in conjunction with the OK button © (see Figure 10: Input panel - keys and elements) to validate a character and move to the next one.

To save the license code, use the arrow keys  $\mathbb{D}$  to move the cursor down to the 'Enter' field, then press the OK button  $\mathbb{C}$  You can interrupt the operation at any time by moving the cursor to the 'Cancel' key and confirming with the OK button  $\mathbb{C}$ 

After saving the license code, the submenu for the activation key will be opened.

Proceed in a similar way to enter and save the activation key.

After the activation key is saved, you will be automatically redirected to the main menu (see Figure 24: Main display).

Your coatmaster® Flex is now registered with the Flex server. Before you can start measuring, you need to select the appropriate user level, the units in which you want to measure (metric or imperial), and the local time zone (see section 8.1).

#### 7.7 Operation with coatmaster® Local server

The coatmaster® Local server may be used in cases where no Internet access is available. It provides a solution for operating the Flex in a local environment, using a small computer (the local server) which provides its own Wi-Fi network.

Scope of delivery:

- Local server computer (no keyboard, no mouse, no display)
- External power supply
- 2x Wi-Fi antennae
- 230V power cord

The local server computer is pre-configured and runs the coatmaster® server software; no additional software may be installed on this computer. Simply press the power button to start the local server.

It opens a Wi-Fi network called "flex-local", which requires no password to connect. Select this Wi-Fi from your network setting on the coatmaster® Flex. The license code is *hkeqex*, the activation key is *oxjzbe*.

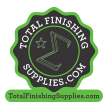

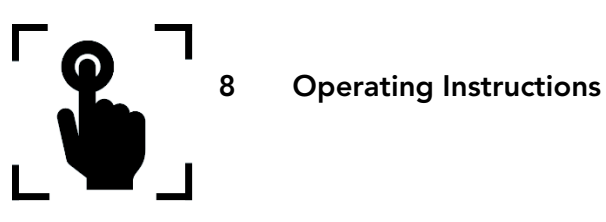

The following steps guide you step-by-step through the individual processes and menus. For the navigation in the following sections, the arrow keys and buttons of the input panel are used according to section 7.3 (Figure 10: Input panel - keys and elements).

# 8.1 System Settings

In the main menu, select the system settings icon by using the right arrow key  $\blacktriangleright$  twice and the OK button C to open the system settings menu.

| System Settings                    | <ul> <li>System settings contain the following categories:</li> <li>Network: to select and connect to a local Wi-Fi</li> </ul>                                                                  |
|------------------------------------|----------------------------------------------------------------------------------------------------|
| Network                            | network (see 7.5).                                                                                                    |
| Language                           | • Troubleshooter: to perform a network diagnosis<br>and obtain information on the Wi-Fi<br>status (see 8.1.1).                                                                                  |
| User Level                         | • Language: to change the language (see 7.6).                                                                                                    |
| Timezone                           | • User Level: to differentiate between the operational functionalities in the normal or advanced modes (see 8.1.2)                                                                              |
| Measurement Unit                   | • Timezone: to select the local time zone, and                                                                                                    |
| Contact                            | control the time setting of the device (see 8.1.3).                                                                                                    |
| Factory Reset                      | <ul> <li>Measurement Unit: to configure and display measurement results in micrometres or in mils.</li> <li>Factory Reset: to return the system to the factory settings (see 8.1.5).</li> </ul> |
| Figure 16: System settings<br>menu | Choose the desired menu in the list, using the up/down arrow keys $\blacktriangle \nabla$ and the OK button $\textcircled{C}$ to validate.                                                      |

# 8.1.1 Network Troubleshooter

| Troubleshooter         WiFi connection status         WiFi not available         Internet connection status         Cloud connection status | Troubleshooter<br>When activated, the system performs a network<br>diagnosis.<br>After a few seconds, the result of the network diagnosis<br>will be shown in a report (see Figure 17:<br>Troubleshooting).<br>Colour coding:<br>Green – functionality correct<br>Red – functionality not correct |
|----------------------------------------------------------------------------------------------------|----------------------------------------------------------------------------------------------------|
| Ok<br>●중<br>■igure 17: Troubleshooting                                                                                                    |                                                                                                    |

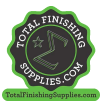

#### 8.1.2 User Level

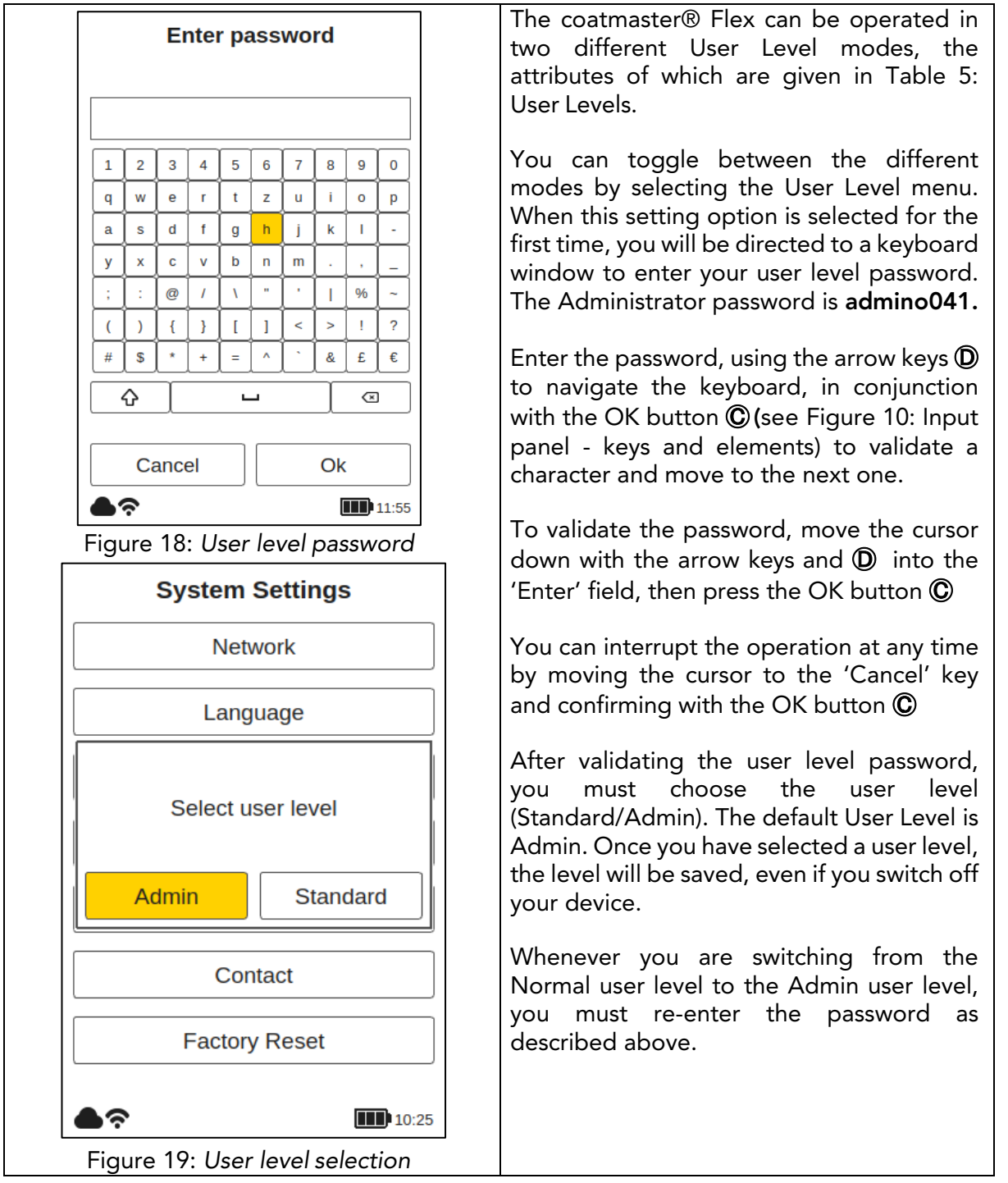

#### After the user level selection, you will be directed back to the system settings.

| User Level | Password<br>protected                | Measurement | Block<br>Management               | Application<br>Management         | Factory<br>Reset |
|------------|--------------------------------------|-------------|-----------------------------------|-----------------------------------|------------------|
| Standard   | No                                   | Measure     | Add<br>Select<br>Rename           | Select                            | No               |
| Admin      | Yes<br>Password:<br><b>admino041</b> | Measure     | Add<br>Select<br>Rename<br>Delete | Add<br>Select<br>Rename<br>Delete | Yes              |

Table 5: User level privileges

#### coatmaster Flex

#### 8.1.3 Time Zones

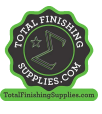

# 8.1.4 Measurement Unit

| Select measurement unit         | Measurement Unit                                                 |  |
|---------------------------------|------------------------------------------------------------------|--|
| μm                              | nicrometers (um) or in mile choose the desired unit              |  |
| mils                            | using the up/down arrow keys $\bigvee \Phi$ $\square$ and the OK |  |
| Figure 22: Select measurement u | hit button $\mathbb{O}$ to validate the selection.               |  |

#### 8.1.5 Factory Reset

(i)

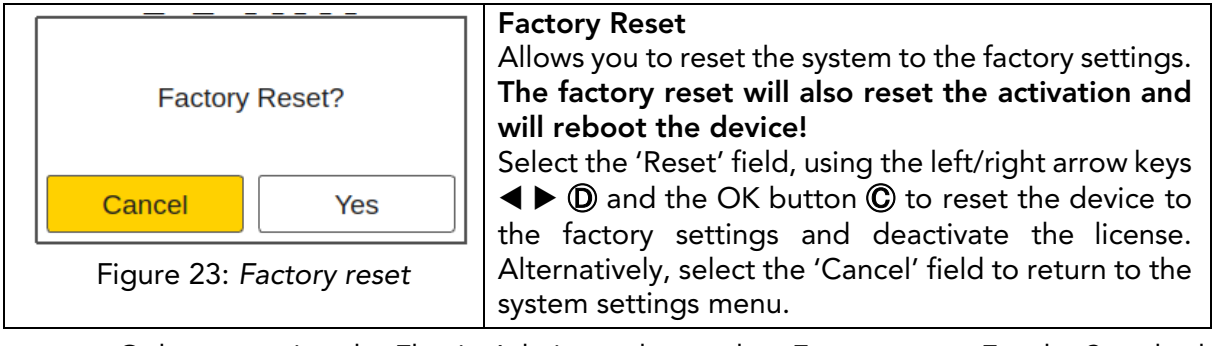

Only users using the Flex in Admin mode can do a Factory reset. For the Standard User Level this option is greyed out and cannot be activated.

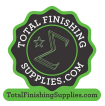

# 8.2 Main Menu

The main menu, and descriptions of the elements of the coatmaster® Flex, are shown in Figure 24: Main display.

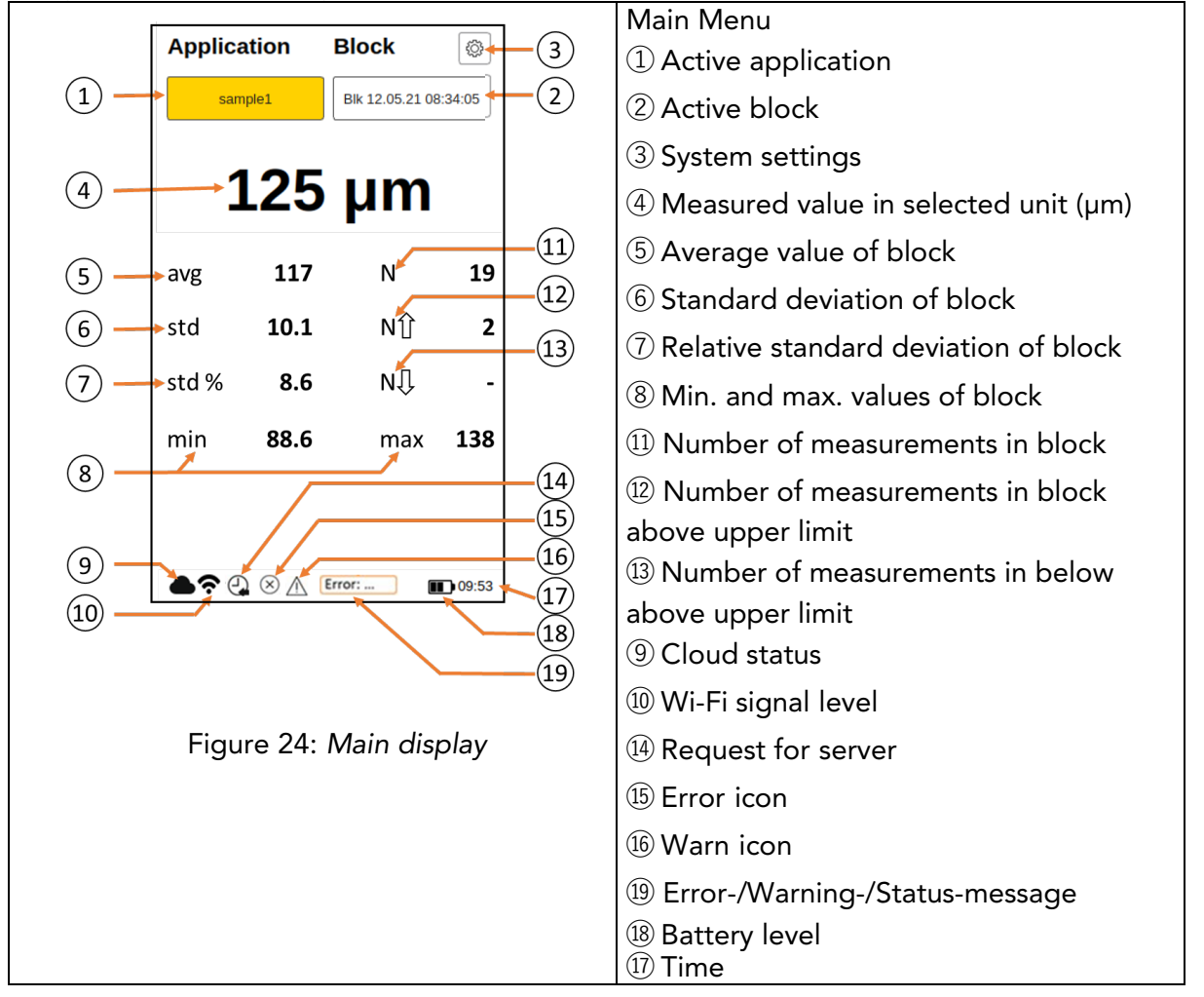

The following options are available in the main menu

# a. Access to the application menu

Use the right arrow key  $\blacktriangleright \mathbb{D}$  and the OK button  $\mathbb{O}$  to select the application.

#### b. Access to the block menu

Use the left arrow key **(D**) and the OK button **(D**) to select the block.

#### c. Triggering a measurement

Press the Trigger button ① (see Figure 4: Overview dimensions and components) to start a measurement.

#### d. Display last twelve measurements

Use the down arrow key  $\mathbf{\nabla}\mathbf{D}$  to display the last twelve measured values numerically in the display. Use the up arrow key  $\mathbf{\Delta}\mathbf{D}$  to return to the main menu.

#### e. Display trend chart

Use the down arrow key  $\mathbf{\nabla}\mathbf{D}$  to display graphically the measured values in the trend chart. Use the down arrow key  $\mathbf{\nabla}\mathbf{D}$  to return to the main menu.

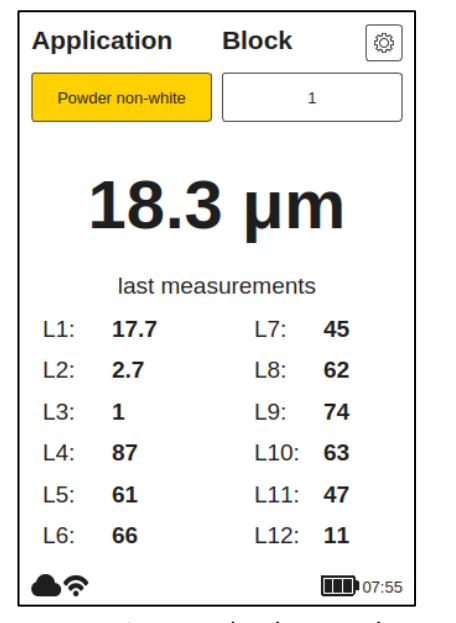

Figure 25: Display last twelve measurements

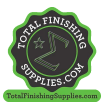

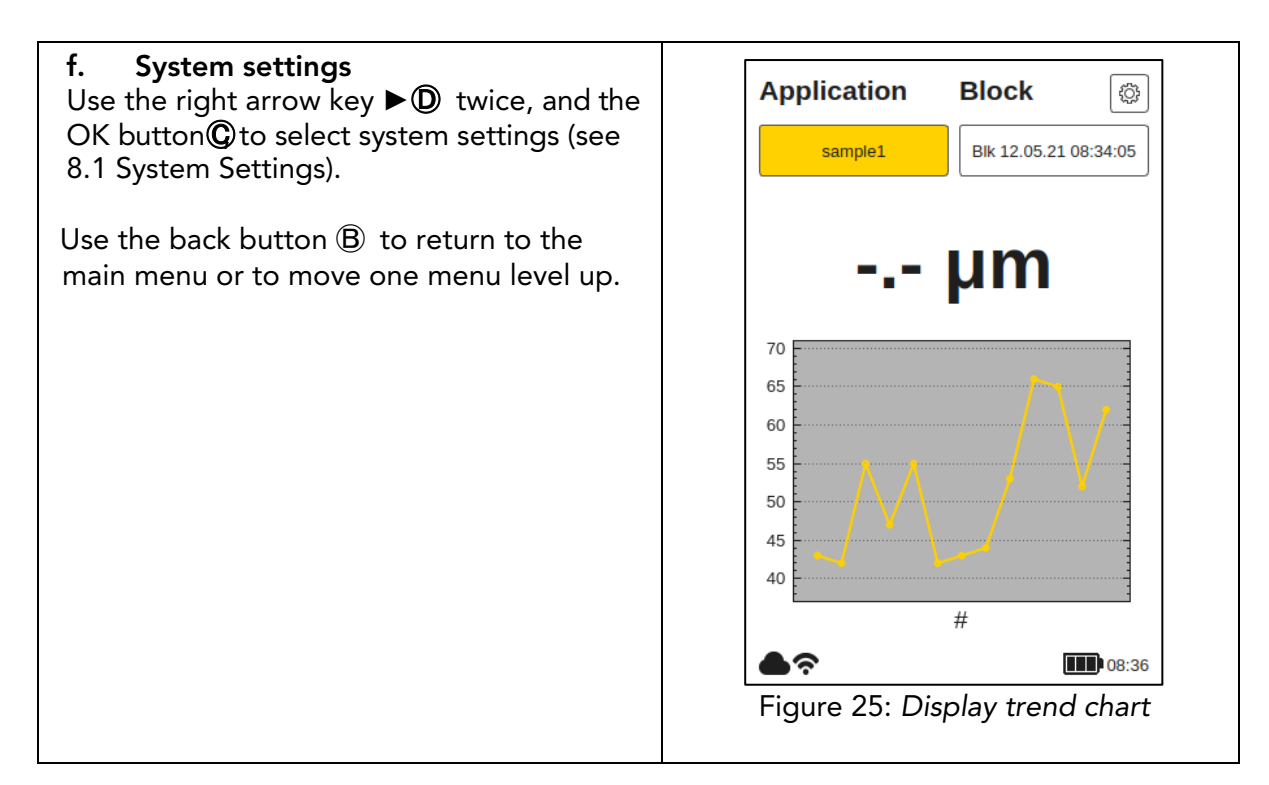

# 8.3 Block Menu

In the main menu use the left and right arrow keys to select the 'Block' field, and confirm with the OK button , according to section 7.3 (Figure 10: Input panel - keys and elements).

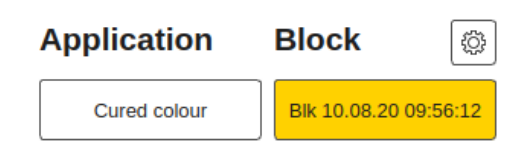

The block menu is accessible by all user levels, but with limited privileges for the Standard user level (see 8.1.2 User Level).

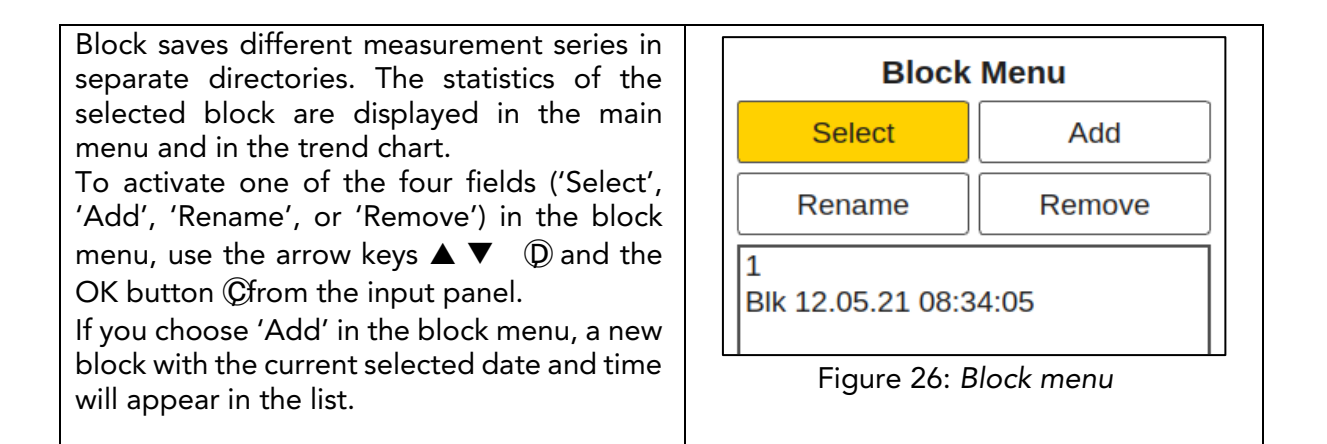

#### coat**master Flex**

| If you choose 'Select' or 'Remove', the list<br>with the available blocks will change colour<br>to light orange and you can select the<br>desired block using the up/down arrow<br>keys ▼ ▲ ①, and the OK button ⓒ, from the<br>input panel.<br>To 'Remove' the desired block, you must<br>confirm with 'OK'. To abort and return to the<br>block menu, select 'Cancel'. (Use the arrow<br>keys ▶ ◀① and the OK button ⓒ from the<br>input panel).<br>Normal users cannot 'remove' blocks! This<br>option is then greyed out and cannot be<br>selected! | Removing block?<br>Blk 10.08.20 09:56:12<br>Cancel Ok<br>Figure 27: Remove block                                                                                                    |
|----------------------------------------------------------------------------------------------------|----------------------------------------------------------------------------------------------------|
| To edit a block, choose 'Rename' and select<br>a block from the list.<br>In the submenu you can rename the block by<br>navigating the keyboard using the arrow keys<br>D and entering the characters using the OK<br>button C from the input panel. Select 'OK'<br>to confirm the new block name. To abort and<br>return to the block menu, select 'Cancel'.                                                                                                    | Enter new name         Blk 12.05.21 08:34:05         1       2       3       4       5       7       8       0         q       w       e       r       z       u       0       p         a       s       d       f       g       h       j       k       i         y       x       c       b       n        i       i       i         Q       w       e       r       t       i       o       p       i       i       i       j       i       i       i       j       j |

# 8.4 Application Menu

| Application      | Block | (2) |
|------------------|-------|-----|
| Powder non-white | 1     |     |

In the main menu, use the left and right arrow keys ◀ ▶ ① to select the 'Application' field, and confirm with the OK button ②, according to section 7.3 (Figure 10: Input panel -keys and elements).

Normal users are only able to 'Select' applications! Other options are greyed out and cannot be chosen! Admin users have access to all options (see section 8.1.2 User Level).

triggered.

In

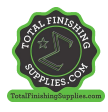

the application specific menu, measurement parameters can be set. By Application Menu using applications, these measurement parameters can be applied across a Select Add consistent set of measurements. In the original state of the coatmaster® Edit Remove Flex, you will find five pre-set applications. Powder non-white They are displayed in bold. Powder white • **Powder White** is a pre-set application Cured non-white for measuring white uncured powder. Cured white • **Powder colour** is a pre-set application Calibration standard for measuring uncured powder with miba any colour except white. t • Cured White is a pre-set application h for measuring cured white coating. b453 • **Cured colour** is a pre-set application b568 for measuring cured coating of any sample1 colour except white. • Calibration standard is a pre-set application for checking the calibration of your device with certified plates. Þ? 08:30 If you choose 'Select', the list with the available applications Figure 29: Application menu will change colour to light orange and you can select the desired application using the Change flash energy? up/down arrow keys  $\mathbf{\nabla} \mathbf{\Delta} \mathbf{D}$  and the OK button **©** from the input panel. Ok Flash discharge: when changing from a white application to a colour one, or vice versa, the flash generator in Figure 30: Flash energy change the coatmaster® Flex must discharge. A warning message is displayed and, when confirmed with 'Ok', a flash is immediately

Greyed out applications written in italics cannot be selected and require further input, for which Admin level privileges are required. To complete such an application, it is necessary to perform at least one reference measurement with the corresponding layer thickness, as explained in the following section.

If you choose 'Remove', the list with the available applications will change colour to light orange and you can select the desired application using the up/down arrow keys  $\mathbf{\nabla} \mathbf{\Delta} \mathbf{D}$  and the OK button  $\mathbf{C}$  from the input panel. To remove the desired application, you must confirm with 'Yes'. To abort and return to the block menu, select 'Cancel' (using the arrow keys  $\blacktriangleright \blacktriangleleft \bigcirc$  and the OK button **©** from the input panel).

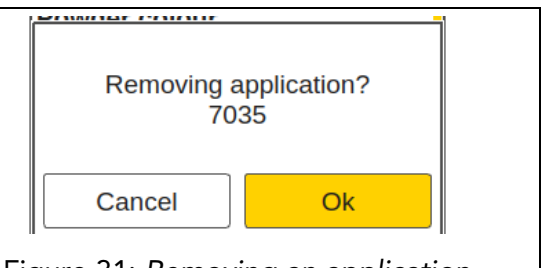

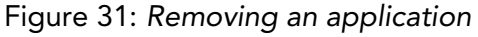

*Pre-set applications written in bold letters* can be neither removed nor edited, even in the Admin mode.

# 8.4.1 Calibration Menu

If the existing applications are not suitable for your use, you can 'Edit' an existing, or 'Add' a new, application (only in the Admin user mode). Selecting 'Edit' or 'Add' in the application menu will direct you to the calibration menu.

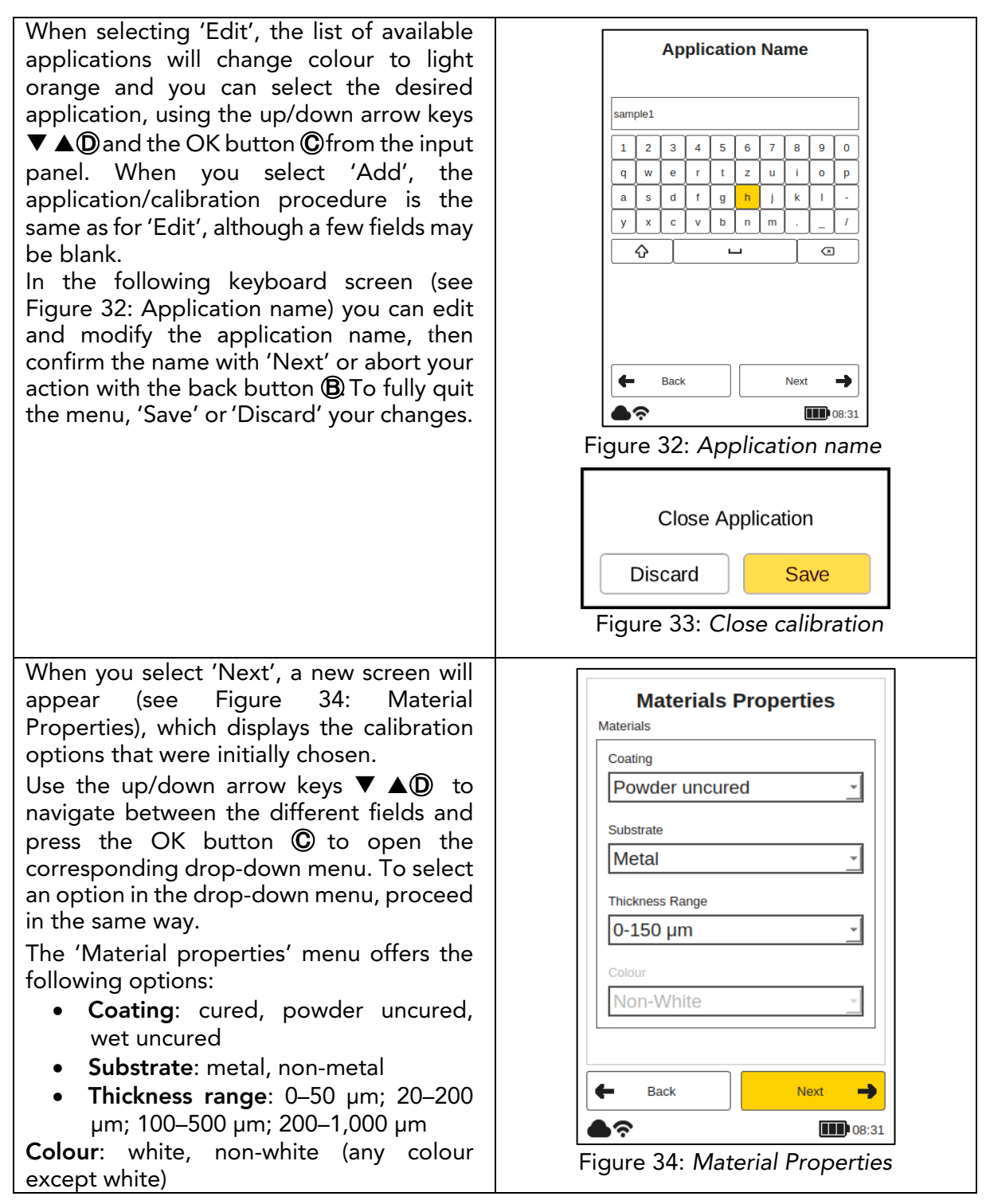

The colour option can only be set initially when the application is newly created in the 'Add' mode. In the 'Edit' mode, the colour option is greyed out and cannot be changed.

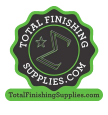

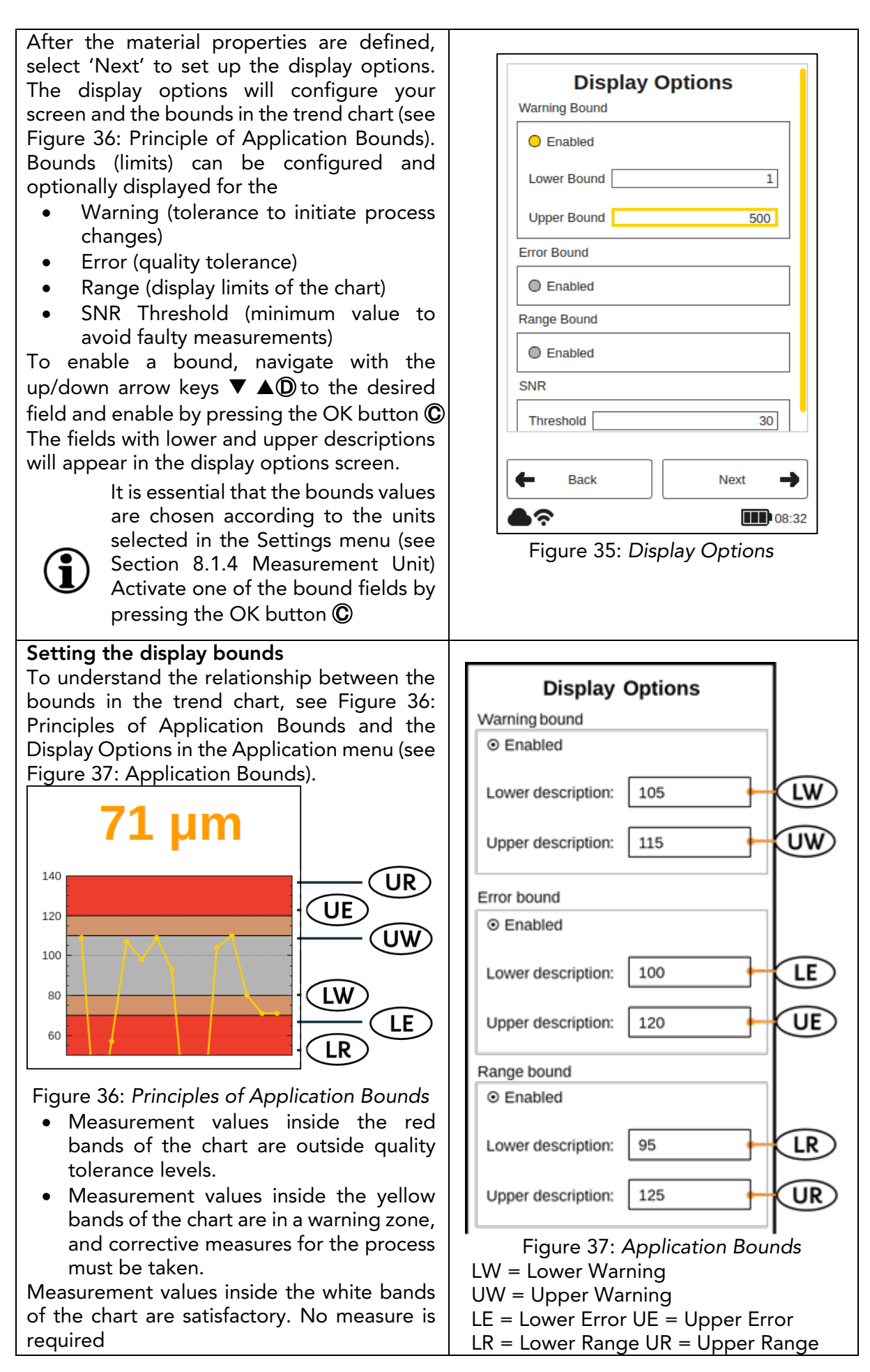

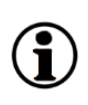

The coating colour type determines the intensity of the flash. This means that a white sample generally requires more energy to achieve the desired temperature change on the surface. The coating colour type (i.e., White or Non-white) must be chosen before a reference measurement can be made.

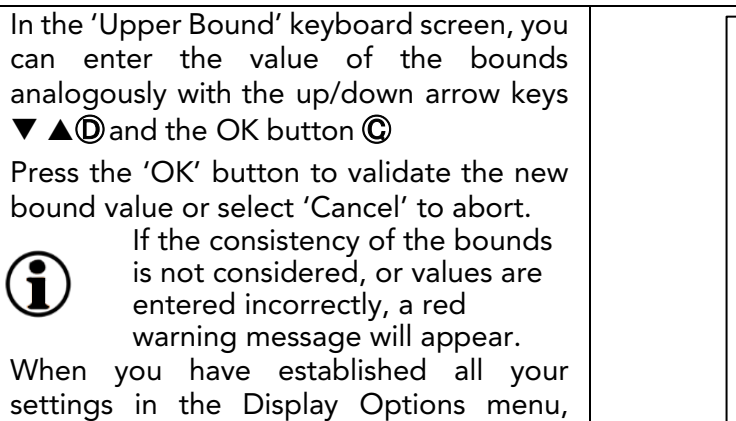

settings in the Display Options menu, select 'Next' to continue to the 'Calibration' screen, or select 'Back' to make changes to the material properties or edit the application name.

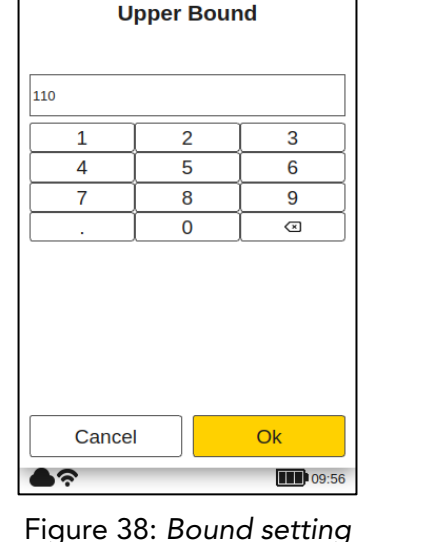

# Setting the SNR Threshold

The SNR threshold value is set in a second step after the calibration procedure has been completed. To do this, the coatmaster® Flex application must be edited again after completing the calibration for the first time. The reason for this is that the nominal value for the SNR threshold is only available in the calibration report after taking the reference measurements on the coating (see below in the calibration report).

The SNR value measures the amplitude of the temperature response on the surface of the coating. In this example application, the SNR value shown in the calibration report is SNR = 2090 (dimensionless). If the coatmaster® Flex is aimed at another surface if it is too far away from the coating, the SNR value for the measurement will decrease. We can set an SNR threshold to determine the minimum SNR value required of a measurement to be acceptable. As a rule of thumb, you can use half of the value shown in the calibration report (i.e., in this example, set SNR Threshold = 1045). If you want higher selectivity for measurements, increase the SNR threshold. It should not be increased over the value from the calibration report.

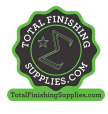

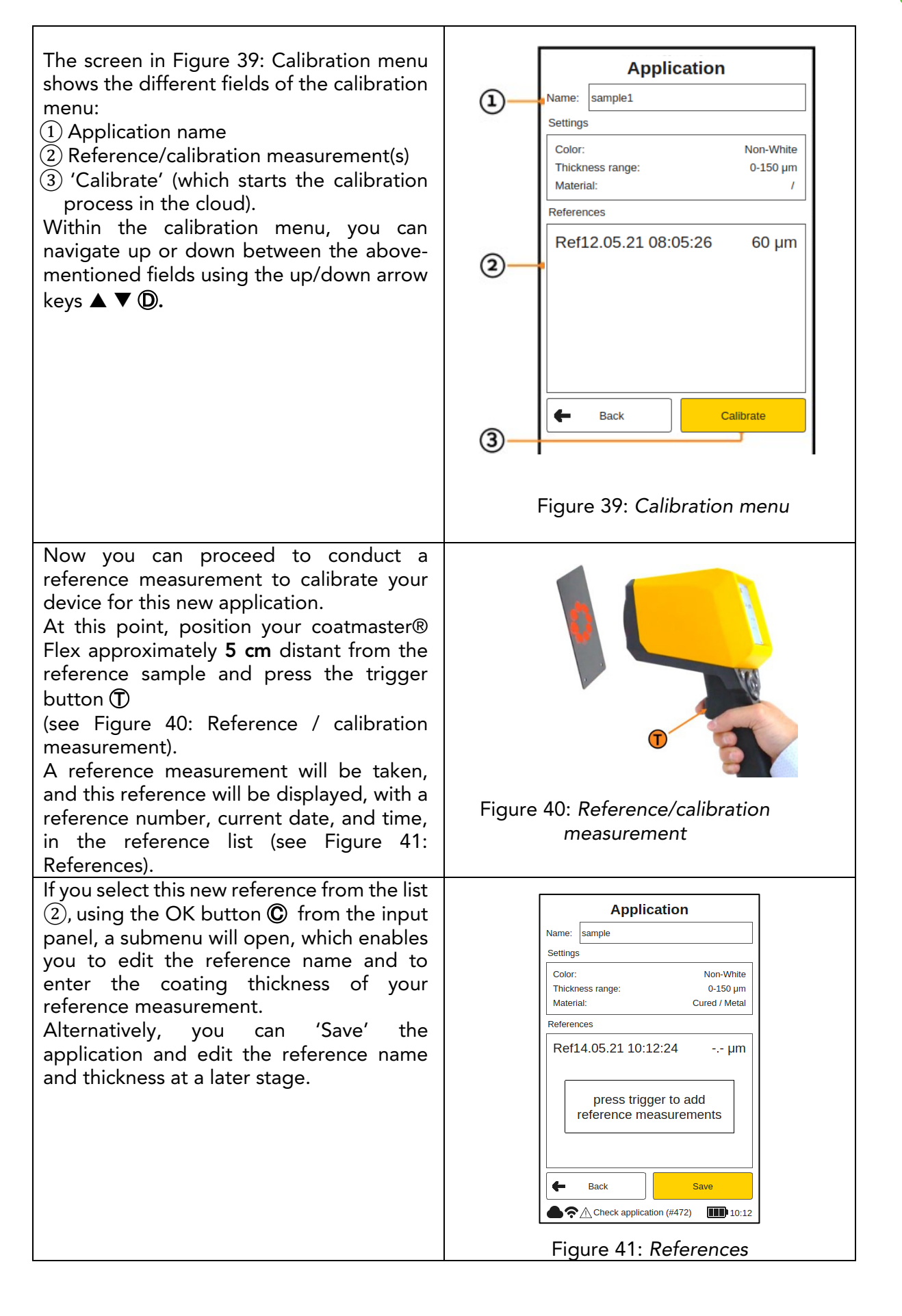

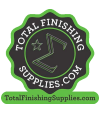

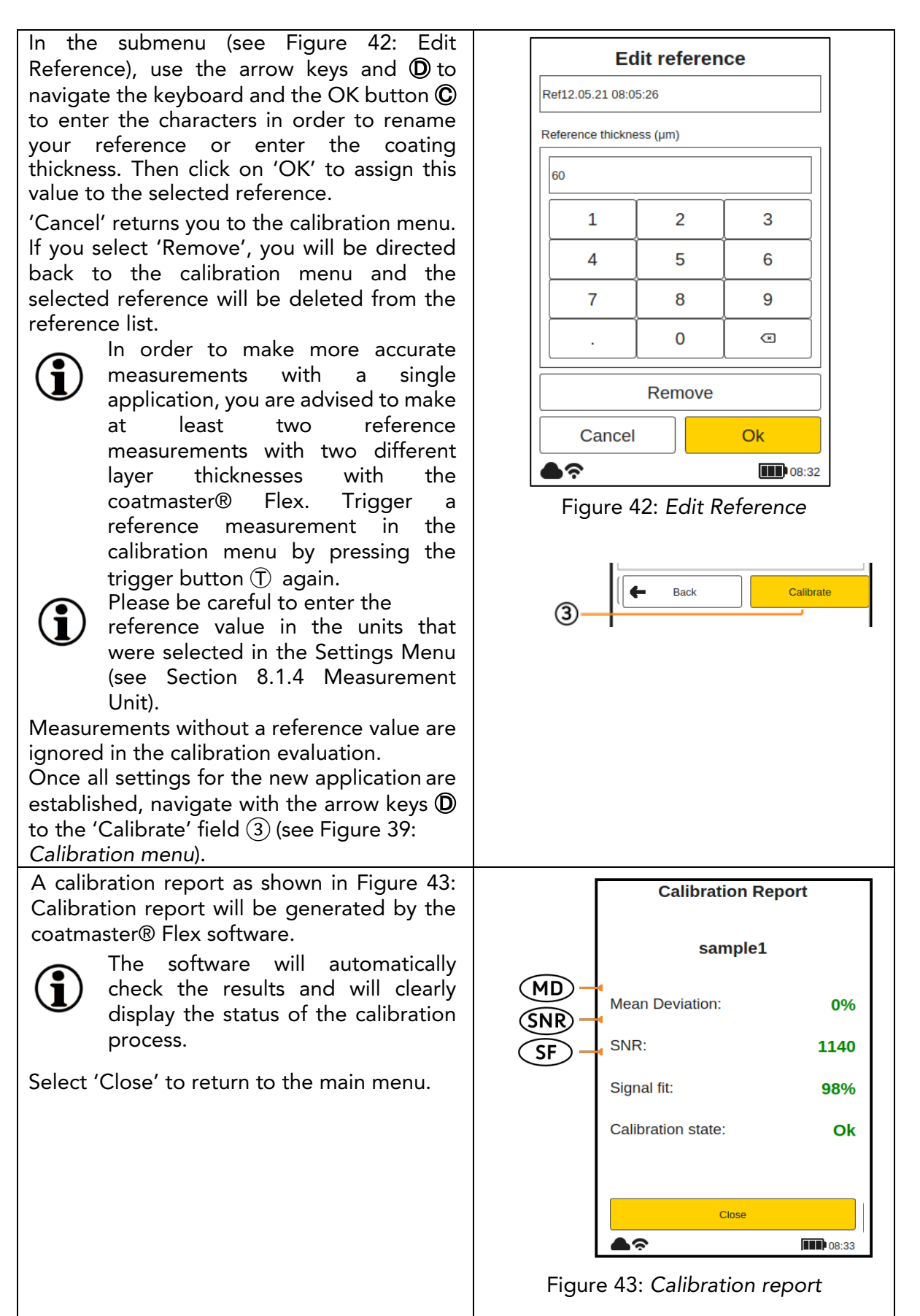

The calibration report provides an evaluation of the calibration performed. You will see the following values in the report:

• MD (Mean Deviation of coatmaster® Flex from the reference value): The value should be less than 10%: the lower the value, the more accurate your measurement.

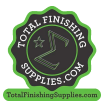

 $\diamond$  If the value is greater than 10%, check the reference value.

• SNR (Signal to Noise Ratio):

The SNR value should be greater than 100: the higher the value, the less sensitive to perturbations your measurements will be.

♦ If the value is less than 100, move the measuring device closer to the surface and increase the light energy, if necessary.

• SF (Signal Fit):

The signal fit value should be greater than 90%.

◊ If the value is less than 90%, clean the optics with clean, dry, lint-free paper cloths and repeat the calibration procedure. If the signal adjustment is still below 90%, please contact our Technical Support hotline (contact details on page 1).

The above values will be calculated and checked automatically by the coatmaster® Flex software after 'Calibrate' has been activated in the calibration menu.

# 8.4.2 Example of a Calibration Process

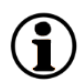

Ť

For further clarification of the calibration procedure, we describe the procedure using an example of a dark powder coating (RAL9005) on aluminium:

Step 1: Prepare three samples with coatings that are as different as possible; for instance: Sample 1: 40–60 μm

Sample 2: 80–100 µm

Sample 3: 120–140 µm

- Step 2: In the 'Application' menu, select 'Add', then type the name of the application 'ral9005' in the 'Application Name' submenu. Press 'Next' to move to the next submenu.
- Step 3: In the 'Material properties' submenu, enter the appropriate material properties. In this case:
  - Coating: Powder uncured
  - Substrate: Metal
  - Thickness range: 0–0-150µm
  - Colour: Non-white
  - then press 'Next'.
- Step 4: In the 'Display Options' submenu, select the display options based on your quality management requirements. Press 'Next' to access the reference measurement submenu.
- Step 5: Make a reference measurement for each sample with a dedicated measuring point. Note which reference measurement in the coatmaster® Flex calibration menu belongs to which reference sample and dedicated measuring point. If the coatmaster® Flex is required for another purpose, the dialogue box can be closed with 'Save'. The samples may now be cured.
- Step 6: After the samples have cooled down, make a measurement with a standard contacting coating thickness gauge at the points noted in step 4.
- Step 7: If the calibration menu has been closed, select 'Edit' in the application menu and then 'ral9005'. Press 'Next' three times to access the reference measurement submenu. Now the values from step 5 can be entered for the respective reference measurements and you can complete the calibration by selecting 'Calibration'.

# $\gamma$ A note on the number of samples required for calibration.

Calibration with just one sample will usually be accurate in the thickness range of that sample, but accuracy may be less when measuring at thickness which deviates from the thickness of the calibration sample. If you need higher accuracy across a longer thickness range, we suggest more calibration samples (for example three samples as described above).

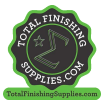

#### A note on the thickness of the calibration samples

Calibration samples should cover the whole measurement range. If, for example, measurements with the Flex are to be conducted up to 150µm, then a calibration sample at 150µm should be used to ensure maximum accuracy of the Flex measurement. If the measurement value exceeds the maximum calibration measurement by a factor of 2, the Flex will not display the measurement value because of potentially high inaccuracy.

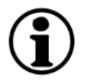

#### **Quick 5-minute calibration**

A tutorial video showing a quick 5-minute calibration by using a hot air blower for curing is available on YouTube: <u>https://youtu.be/\_RTIbfQXAG4</u>

#### 8.4.3 Offset calibration

For some measurement applications it sometimes occurs that the Flex measurement results are accurate in one thickness range (usually, the thickness of the calibration sample), but there is a systematic deviation of the Flex measurement results at lower or higher thickness. For example, Flex thickness measurements are ok in the range of  $80\mu$ m, but we see that the Flex measures always around  $10\mu$ m too high in the range of  $40\mu$ m. Such systematic deviations can occur, for example, if an uncured coating is to be measured with the Flex on a cured coating. Another situation where such systematic differences arise is when measuring thin coatings at  $10\mu$ m or less.

If the deviation is systematic, it can be compensated with an offset calibration. To make an offset calibration with the Flex requires at least two calibration samples (in contrast to the standard application, where minimum one sample is required). In addition, the two samples must be different in coating thickness at least by a factor of two, in order to provide an accurate offset determination.

So in our example, if we want to make an offset calibration to measure a coating up to  $80\mu m$  thickness, we need one sample with minimum  $80\mu m$  coating thickness and a second sample with maximum  $40\mu m$  coating thickness. For each sample, take two reference measurements. Offset calibration will be active only when these two conditions are satisfied: at least factor of two between thinnest and thickest coating, at least four reference measurements.

The result of the calibration is displayed in the calibration report (see below)

| Calibration Re     | port               | Calibration        | Calibration Report |  |  |
|--------------------|--------------------|--------------------|--------------------|--|--|
| khz765             |                    | khz7               | khz765             |  |  |
| Mean Deviation:    | 0%                 | Mean Deviation:    | 0%                 |  |  |
| SNR:               | 100                | SNR:               | 100                |  |  |
| Signal fit:        | 96%                | Signal fit:        | 96%                |  |  |
| Calibration state: | Ok                 | Offset:            | -3.5 μm            |  |  |
|                    |                    | Calibration state: | Ok                 |  |  |
| Close              |                    | Close              | •                  |  |  |
| <b>●</b> 奈         | <b>III</b> ) 09:43 |                    | <b>11</b> ) 09:43  |  |  |

(i)

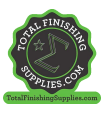

| Calibration report for a standard | Calibration report for an offset           |
|-----------------------------------|--------------------------------------------|
| calibration (no offset).          | calibration, showing the offset value (in  |
|                                   | this example -3.5 µm). As a rule of thumb, |
|                                   | the absolute offset value should not be    |
|                                   | larger than the minimum coating            |
|                                   | thickness used in the application. Both    |
|                                   | positive and negative offset values are    |
|                                   | allowed.                                   |

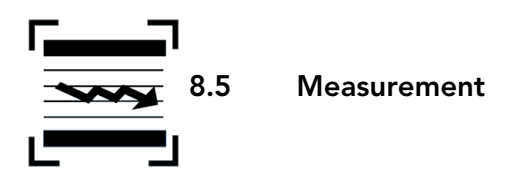

When the dedicated application and block have been chosen and the calibration has been made, the measurement series for the coating samples can be performed.

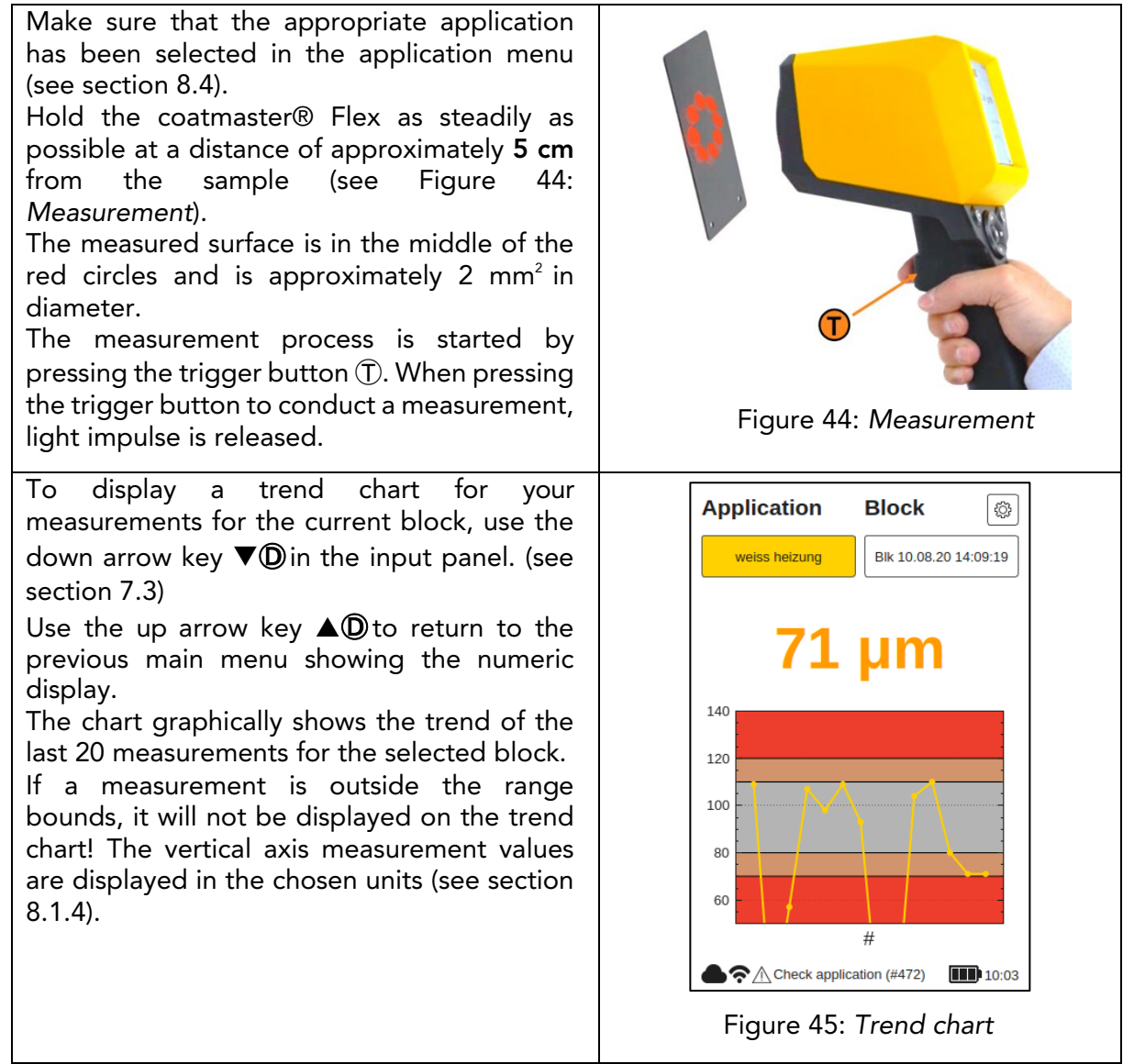

If the part to be measured is moving, keep up with the movement of the part, so that the relative movement between the part and the coatmaster® Flex is as small as possible, thus ensuring a stable measurement.

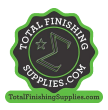

٦

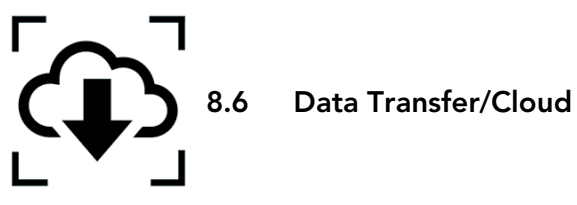

Now that you have made a set of measurements, you may want to process and further analyze the recorded data. This can be done by accessing your coatmaster® Flex server.

# 8.6.1 Login

Г

For a cloud server, you must log in to the coatmaster® cloud on your computer via the Internet to access the data. Alternatively, if you are using a coatmaster® local server, connect your computer to the local server Wi-Fi (see chapter ...). Proceed as follows to access to connect to your server:

| Depending on your coatmaster® Flex<br>server, select the following URL to connect<br>to your server:                                                                                                    | Coat <b>master</b>                                                                            |
|----------------------------------------------------------------------------------------------------|-----------------------------------------------------------------------------------------------|
| Server URL                                                                                                    |                                                                                               |
| Europe https://coatmaster.cloud                                                                                                    |                                                                                               |
| US https://useast.coatmaster.cloud                                                                                                    | Login                                                                                         |
| China https://ningxia.coatmaster.online                                                                                                    |                                                                                               |
| Local https://10.10.0.1:9080                                                                                                    | Username:                                                                                     |
| server                                                                                                    |                                                                                               |
| Custom Enter the custom IP address.                                                                                                    | User                                                                                          |
| servers                                                                                                    | Password:                                                                                     |
| Login with the provided <b>Username</b> and <b>Password</b> (i.e. license key and activation code). Validate your entries by clicking the Login button.                                                                                                    | Figure 46: Cloud login                                                                        |
| You will automatically be directed to the<br>home screen of the coatmaster® cloud<br>website, which has four main menu buttons<br>on the upper left side (Figure 47: Cloud<br>main menu):<br>• Applications<br>• Monitor<br>• Export<br>• Help<br>On the lower left side, you can choose the<br>language (English, German, or French) or<br>Logout. | Coatmaster   Coatmaster   Applications   MONITOR   Export   HELP   Figure 47: Cloud main menu |

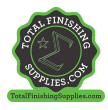

# 8.6.2 Applications

The application menu in the coatmaster® cloud displays the available applications. The list provides details of the number of blocks and measurements per application.

| Coat <b>master</b>                                           | Applications                      |                   |               |              |    |
|--------------------------------------------------------------|-----------------------------------|-------------------|---------------|--------------|----|
|                                                              | Refresh ()                        | Blocks            | Maxweeneotr   | Last         |    |
| MONITOR                                                      | powder non-white                  | 4                 | 215           | 2019-08-05   |    |
| 🤣 HELP                                                       | powder white                      | 2                 | 46            | 2019-08-05   |    |
|                                                              | grey                              | 0                 | 0             | n/a          |    |
| Figu                                                         | ıre 48: Cloud –                   | applicat          | tion menu     |              |    |
| o select an application, clic<br>utomatically be directed to | ck on one of the<br>the monitor m | e applica<br>enu. | ations in the | list. You wi | II |

# 8.6.3 Monitor

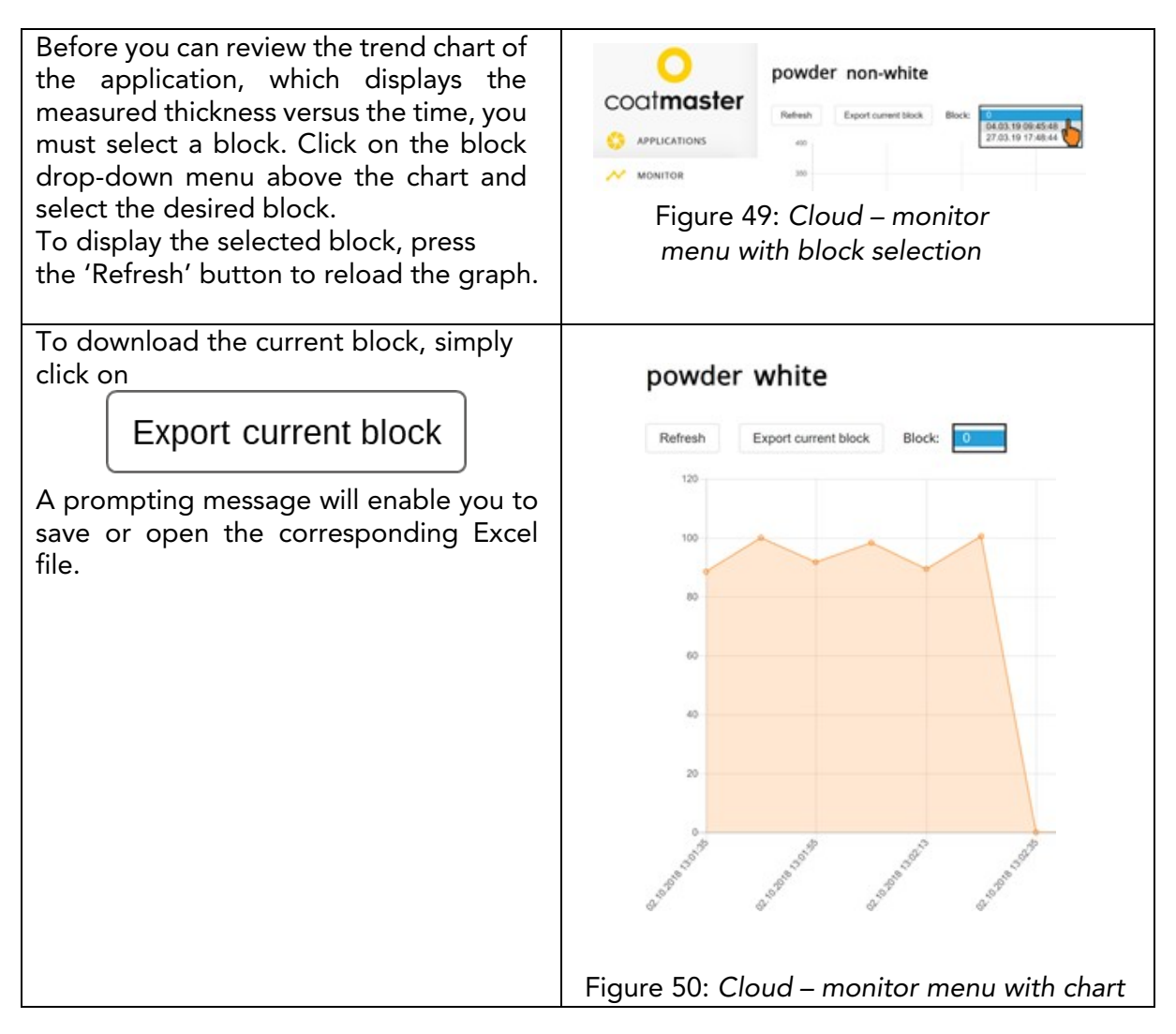

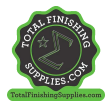

# 8.6.4 Export

Within the export menu of the coatmaster® cloud, you can select dedicated data and download it to your computer.

|                                                                                                    |          |              | Expo<br>er<br>and<br>pose<br>pose<br>pose<br>pose<br>pose<br>pose<br>pose<br>pose<br>pose<br>pose | ort Applie<br>4<br>•<br>•<br>• • • • • • • • • • • • • • • • • | cation D | Pata<br>nots<br>,<br>, | Measurements<br>Measurements      |
|----------------------------------------------------------------------------------------------------|----------|--------------|---------------------------------------------------------------------------------------------------|----------------------------------------------------------------|----------|------------------------|-----------------------------------|
|                                                                                                    |          | iige         |                                                                                                   | . cic                                                          | Juu      | CΛ                     |                                   |
|                                                                                                    | OCT 2    | 2018 👻       |                                                                                                   |                                                                | <        | >                      | -                                 |
|                                                                                                    | Su       | Mo T         | u We                                                                                              | Th                                                             | Fr       | Sa                     |                                   |
|                                                                                                    | OCT      |              | 3                                                                                                 |                                                                |          |                        | er (                              |
|                                                                                                    |          | 1 2          |                                                                                                   | 4                                                              | 5        | 6                      |                                   |
|                                                                                                    | 7        | 8 9          | 10                                                                                                | 11                                                             | 12       | 13                     | ErrorSnr                          |
|                                                                                                    | 14       | 15 1         | 6 17                                                                                              | 18                                                             | 19       | 20                     | WarningFit                        |
|                                                                                                    | 21<br>28 | 22 2<br>29 3 | 3 24<br>0 31                                                                                      | 25                                                             | 26       | 27                     | Ok S                              |
|                                                                                                    | 10/2/20  | 018          |                                                                                                   | 2                                                              |          | ilter                  | Export Data (64 Measurements)     |
| _                                                                                                    |          | Fig          | ure 5                                                                                             | 2: Cl                                                          | oud      | – e>                   | xport menu – limiting data select |
| (1) Click on the desired application.<br>The selected application will be copied to the export list in the right half of the window.<br>You can remove the selected applications by clicking on the red cross (See Figure 52:<br>Cloud – export menu – select application).<br>To limit your data selection, choose a start date for the data export. Click on the calendar<br>icon (2) and select the start date (3) in the calendar menu. You can also enter the start date<br>in the corresponding field by using the format MM/DD/YYYY (MM = number of the month,<br>DD = number of the day, YYYY = Year)<br>Additionally, you can apply one or more filters to select dedicated measuring data using<br>(4) and (5).<br>Validate your selection and download the chosen data by clicking on the 'Export Data'<br>button (6). A prompt message will enable you to save or open the corresponding Excel<br>file. |          |              |                                                                                                   |                                                                |          |                        |                                   |

# 8.6.5 Help

.

From the 'Help' menu, you can access further support information. Please contact our Technical Support hotline first (contact details on page 1).

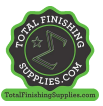

# 9Troubleshooting and Best Practice9.1Error Messages

| Error      | Description                                                                                                    |
|------------|----------------------------------------------------------------------------------------------------|
| INIESSages | Confective measure                                                                                                    |
| Cloud      | <ul> <li>Check Internet status and perform a network diagnosis with<br/>'Troubleshooter' (see section 8.1).</li> <li>Check the WLAN signal on the router. In the absence of a signal,<br/>reconnection of cables is required. If this is the case, reboot the router<br/>by switching the power plug off/on as necessary (see section 7).</li> <li>Check the status of your local Wi-Fi network.</li> </ul> |
|            | Signal of sample does not match the application.                                                                                                    |
| Fit        | <ul> <li>If the application was working previously, look for dirt on the lens or<br/>flash. For cleaning, see section 11.3.</li> </ul>                                                                                                    |
| SNR        | Signal-to-noise ratio is too low. Either<br>◊ use an application with a higher flash power (see section 8.4)                                                                                                    |
|            | or                                                                                                    |
|            | ◊ move the device closer to the sample. For the measuring distance, see<br>section 8.5.                                                                                                    |
|            |                                                                                                    |
| Bounds     | The measured thickness is outside the valid thickness limits set for the                                                                                                    |
|            | application.                                                                                                    |
|            | ◊ Sample does not meet the defined quality limits; set the appropriate quality limits (bounds). See section 8.4.                                                                                                    |

Table 6: Error messages and corrective measures

# 9.2 Error Codes

| Technical | Description                                                                                                    |
|-----------|----------------------------------------------------------------------------------------------------|
| Errors    | ♦ Corrective measure                                                                                            |
| 0         | Received an 'Error' message from the cloud when measuring.                                                      |
| 1         | Wrong parameter.<br>♦ Contact the Technical Support (details on page 1) for further assistance.                 |
| 2         | No data acquisition (DAQ) board.<br>◊ Contact the Technical Support (details on page 1) for further assistance. |
| 3         | Data acquisition (DAQ) busy.<br>◊ Contact the Technical Support (details on page 1) for further assistance.     |
| 4         | Flash generator timeout.<br>◊ Contact the Technical Support (details on page 1) for further assistance.         |
| 5         | Data acquisition (DAQ) error.<br>♦ Contact the Technical Support (details on page 1) for further assistance.    |
| 6         | Raw data process error<br>◊ Contact the Technical Support (details on page 1) for further assistance            |
| 7         | No light pulse detected.                                                                                        |

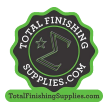

| 8            | Wrong light pulse timing.                                                                                                    |  |  |  |  |  |
|--------------|----------------------------------------------------------------------------------------------------|--|--|--|--|--|
| -            | © Contact the Technical Support (details on page 1) for further assistance.                                                                                                    |  |  |  |  |  |
| 9            | Cannot open file.                                                                                                    |  |  |  |  |  |
|              | ♦ Contact the Technical Support (details on page 1) for further assistance.                                                                                                    |  |  |  |  |  |
| 10           | Cloud timeout.                                                                                                    |  |  |  |  |  |
|              | ◊ Check your Wi-Fi settings.                                                                                                    |  |  |  |  |  |
|              | Output Check the internet status and perform a network diagnosis with                                                                                                    |  |  |  |  |  |
|              | 'Troubleshooter' (see section 8.1).                                                                                                    |  |  |  |  |  |
|              | ◊ Contact the Technical Support (details on page 1) for further assistance.                                                                                                    |  |  |  |  |  |
| 11           | Wrong message format.                                                                                                    |  |  |  |  |  |
|              | $\diamond$ Contact the Technical Support (details on page 1) for further assistance.                                                                                                    |  |  |  |  |  |
| 12           | Http error.                                                                                                    |  |  |  |  |  |
|              | ◊ Contact the Technical Support (details on page 1) for further assistance.                                                                                                    |  |  |  |  |  |
| 13           | Unknown error.                                                                                                    |  |  |  |  |  |
|              | ◊ Contact the Technical Support (details on page 1) for further assistance.                                                                                                    |  |  |  |  |  |
| 14           | Unable to connect to Wi-Fi.                                                                                                    |  |  |  |  |  |
|              | ◊ Check your Wi-Fi settings.                                                                                                    |  |  |  |  |  |
|              | Ocheck the internet status and perform a network diagnosis with                                                                                                    |  |  |  |  |  |
|              | 'Troubleshooter' (see section 8.1).                                                                                                    |  |  |  |  |  |
|              | $\diamond$ Contact the Technical Support (details on page 1) for further assistance.                                                                                                    |  |  |  |  |  |
| 15           | IR signal clipping:                                                                                                    |  |  |  |  |  |
|              | ♦ Use a lower flash energy (that is in the case you are using White for                                                                                                    |  |  |  |  |  |
|              | colour), select non-white for your application.                                                                                                    |  |  |  |  |  |
|              | $\diamond$ If you measure on hot pieces, try to wait till the parts cool down.                                                                                                    |  |  |  |  |  |
|              | ♦ Contact the Technical Support (details on page 1) for further assistance                                                                                                    |  |  |  |  |  |
| 16           | Photodetector signal clipping:                                                                                                    |  |  |  |  |  |
|              | ♦ Contact the Technical Support (details on page 1) for further assistance                                                                                                    |  |  |  |  |  |
| 17           | Wrong acquisition parameter:                                                                                                    |  |  |  |  |  |
|              | ◊ Contact the Technical Support (details on page 1) for further assistance                                                                                                    |  |  |  |  |  |
| 119          | Optimization start time not found:                                                                                                    |  |  |  |  |  |
|              | Contact the Technical Support (details on page 1) for further assistance                                                                                                    |  |  |  |  |  |
| 120          | Photodiode cutoff not found:                                                                                                    |  |  |  |  |  |
| _            | <ul> <li>Contact the Technical Support (details on page 1) for further</li> </ul>                                                                                                    |  |  |  |  |  |
|              | assistance                                                                                                    |  |  |  |  |  |
| 471          | Fit error:                                                                                                    |  |  |  |  |  |
|              | <ul> <li>Check application</li> </ul>                                                                                                    |  |  |  |  |  |
|              | If the application was working previously, look for dirt on the lens or                                                                                                    |  |  |  |  |  |
|              | flash.                                                                                                    |  |  |  |  |  |
|              | <ul> <li>Contact the Technical Support (details on page 1) for further assistance</li> </ul>                                                                                                    |  |  |  |  |  |
| 472          | Fit warning:                                                                                                    |  |  |  |  |  |
|              | <ul> <li>Check application</li> </ul>                                                                                                    |  |  |  |  |  |
|              | ♦ If the application was working previously, look for dirt on the lens or                                                                                                    |  |  |  |  |  |
|              | flash.                                                                                                    |  |  |  |  |  |
|              | <ul> <li>Contact the Technical Support (details on page 1) for further assistance</li> </ul>                                                                                                    |  |  |  |  |  |
| 995          | Range based error:                                                                                                    |  |  |  |  |  |
|              | Contact the Technical Support (details on page 1) for further                                                                                                    |  |  |  |  |  |
|              | assistance                                                                                                    |  |  |  |  |  |
| 000          |                                                                                                    |  |  |  |  |  |
| 777          | Failure in algorithm:                                                                                                    |  |  |  |  |  |
| 777          | <ul> <li>A algorithm:</li> <li>Contact the Technical Support (details on page 1) for further</li> </ul>                                                                                                    |  |  |  |  |  |
| 777          | <ul> <li>A light of the second second se</li></ul> |  |  |  |  |  |
| 9992         | <ul> <li>Failure in algorithm:</li> <li>Contact the Technical Support (details on page 1) for further<br/>assistance</li> <li>Theta matrix inconsistent:</li> </ul>                                                                                                    |  |  |  |  |  |
| 9992         | <ul> <li>Failure in algorithm:         <ul> <li>Contact the Technical Support (details on page 1) for further assistance</li> </ul> </li> <li>Theta matrix inconsistent:         <ul> <li>Contact the Technical Support (details on p. 1) for further assistance</li> </ul> </li> </ul>                                                                                                    |  |  |  |  |  |
| 9992<br>9993 | <ul> <li>Failure in algorithm:         <ul> <li>Contact the Technical Support (details on page 1) for further assistance</li> </ul> </li> <li>Theta matrix inconsistent:         <ul> <li>Contact the Technical Support (details on p. 1) for further assistance</li> </ul> </li> <li>Negative slope:</li> </ul>                                                                                                    |  |  |  |  |  |

Table 7: Error codes and corrective measures

# 9.3 Frequently Asked Questions (FAQs)

| Keyword                                       | Description                                                                                                    |  |  |  |
|-----------------------------------------------|----------------------------------------------------------------------------------------------------|--|--|--|
|                                               | Reason ◊ Corrective measure                                                                                                    |  |  |  |
|                                               | My coatmaster® Flex does not turn on.                                                                                                    |  |  |  |
| No start                                      | Battery almost empty.                                                                                                    |  |  |  |
|                                               | ◊ Recharge battery.                                                                                                    |  |  |  |
|                                               | My coatmaster® Flex immediately shuts down after triggering a flash.                                                                           |  |  |  |
| Sudden shut-                                  | <ul> <li>If it happens rarely,</li> </ul>                                                                                                    |  |  |  |
| down                                          | Icave it and restart the device.                                                                                                    |  |  |  |
|                                               | If it happens regularly,                                                                                                    |  |  |  |
|                                               | ♦ return Flex to your service partner given on page 1                                                                                          |  |  |  |
| Fan not                                       | The fan of my coatmaster® Flex is not running.                                                                                                 |  |  |  |
| running                                       | <ul> <li>Measurements will become unstable.</li> <li>A Second the elevise handle to use main a sector of (a second 1) former single</li> </ul> |  |  |  |
| Cardalan flaak                                | ♦ Send the device back to your service partner (page 1) for repair.                                                                            |  |  |  |
| Sudden flash                                  | coatmaster Fiex triggers a flash or multiple flashes without pressing                                                                          |  |  |  |
| without                                       | the trigger putton.                                                                                                    |  |  |  |
| trigger                                       | • Strong magnetic field (i.e. spark of powder coating gun).                                                                                    |  |  |  |
|                                               | Unstable measurements or varying thickness values when using the                                                                               |  |  |  |
|                                               | coalmaster® Flex.                                                                                                    |  |  |  |
|                                               | <ul> <li>coatmaster® Flex is too hot.</li> <li>A Search for a sealer measuring anvironment allow the coatmaster®.</li> </ul>                   |  |  |  |
|                                               | Flay to cool down, and nover leave the costmaster® Elev in direct                                                                              |  |  |  |
| Unstable                                      | sunlight for an extended period of time                                                                                                    |  |  |  |
| results Parts to be measured are too far away |                                                                                                    |  |  |  |
| results                                       | ♦ Follow the instructions regarding sample distance in section 8.5                                                                             |  |  |  |
|                                               | <ul> <li>Wrong flash intensity selected.</li> </ul>                                                                                            |  |  |  |
|                                               | Select the appropriate colour in the calibration menu (see section)                                                                            |  |  |  |
|                                               | 8.4).                                                                                                    |  |  |  |

Table 8: Frequently Asked Questions

# 9.4 Hotline

Technical Support for coatmaster® Flex: contact details on page 1

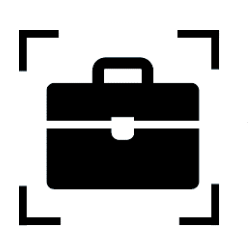

10 Storage and Transportation

To ensure that your coatmaster® Flex is always protected from dust, dirt, moisture and damage, always store the measurement device, router, and batteries safely in the transport case when not in use.

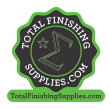

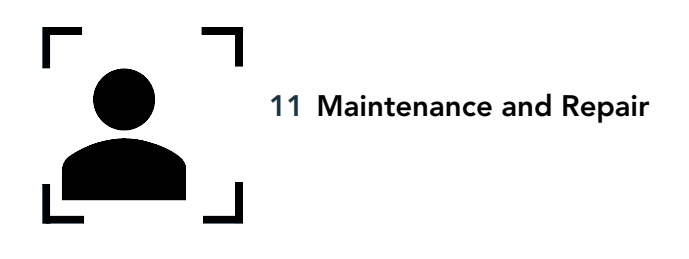

For any repair or service of the device, excluding light maintenance, please contact our Technical Support hotline (contact details on page 1).

Light maintenance: coatmaster® Flex needs to be inspected, at least weekly, for inlet filter cleanliness, and front glass transparency and cleanliness.

In case of any other tampering, or opening of the device, the warranty will immediately be terminated.

Table 9 gives you an overview of the items that need to be regularly maintained on your coatmaster® Flex:

| ltem            | Description Level              | Maintenance Level | Done by |
|-----------------|--------------------------------|-------------------|---------|
| Inlet filter    | Regular maintenance            | L1                | User    |
| Battery         | Replace item when<br>necessary | L1                | User    |
| Infrared Filter | Annual maintenance             | L2                | CSP     |
| O-Ring          | Annual maintenance             | L2                | CSP     |

Table 9: Items to be maintained and maintenance level

Maintenance Level:

Level 1: can be done by the user of the coatmaster® Flex.

Level 2: must only be done by a coatmaster service partner (CSP).

Level 2 maintenance by the user, or any technician except an authorized coatmaster service partner, is prohibited. In such a case, the warranty will immediately be terminated.

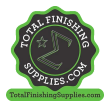

# 11.1 Replacement of the Inlet Filter

The inlet filter must be inspected, at least weekly, by the user of the coatmaster® Flex to avoid a malfunction of the device. If it is dirty, change the filter; otherwise, change the filter every second week or after 80 hours of use, whichever is earlier.

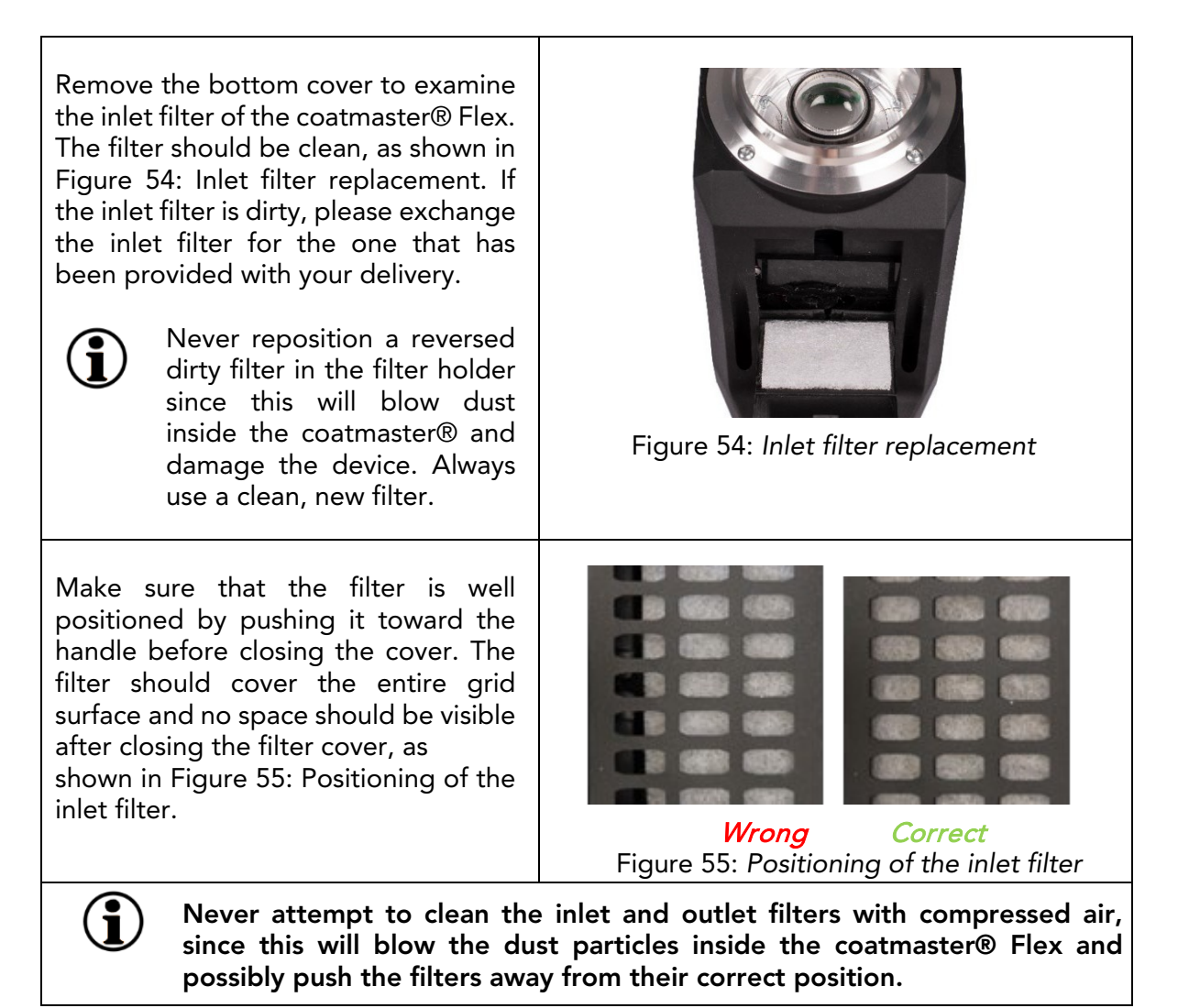

# 11.2 Cleaning and Care

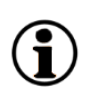

After cooling, clean the coatmaster® Flex with clean, dry, lint-free paper cloths. Never clean the front glass or the lens with alcohol-based cleaners! **Do not clean the device with compressed air!** 

# 11.3 Warranty

Your coatmaster® Flex is covered by a one-year warranty.

coat**master Flex** 

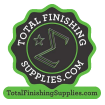

# 12. API-Interface Description

You will find the current API at:

https://bit.ly/3mO0GtT

Or scan the QR code:

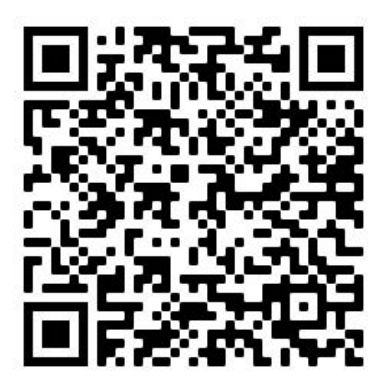

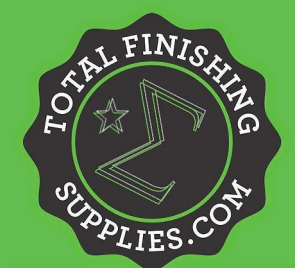

Call: (844) 898-1082 Email: sales@totalfinishingsupplies.com Website: www.TotalFinishingSupplies.com

TotalFinishingSupplies.com